## **MMB541**

Intel<sup>®</sup> Socket 1700 Core<sup>™</sup> i9/i7/ i5/ i3 /Pentium<sup>®</sup>/ Celeron<sup>®</sup> Processors mATX Industrial Motherboard

**User's Manual** 

# USER'S MANUAL

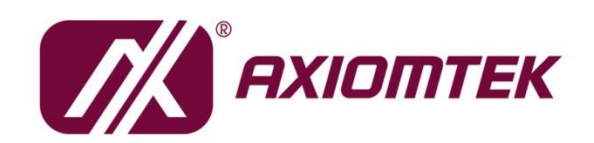

www.axiomtek.com/

## **Disclaimers**

This manual has been carefully checked and is believed to contain accurate information. Axiomtek Co., Ltd. assumes no responsibility for any infringements of patents or any third party's rights, and any liability arising from such use.

Axiomtek does not warrant or assume any legal liability or responsibility for the accuracy, completeness or usefulness of any information in this document. Axiomtek does not make any commitment to update the information in this manual.

Axiomtek reserves the right to change or revise this document and/or product at any time without notice.

No part of this document may be reproduced, stored in a retrieval system, or transmitted, in any form or by any means, electronic, mechanical, photocopying, recording, or otherwise, without the prior written permission of Axiomtek Co., Ltd.

## CAUTION

Wrong type of batteries may cause explosion. It is recommended that users only replace with the same or equivalent type of batteries as suggested by the manufacturer once properly disposing of any used ones.

©Copyright 2024 Axiomtek Co., Ltd. All Rights Reserved October 2024, Version A1 Printed in Taiwan

## **ESD Precautions**

Computer boards have integrated circuits sensitive to static electricity. To prevent chipsets from electrostatic discharge damage, please take care of the following jobs with precautions:

- Do not remove boards or integrated circuits from their anti-static packaging until you are ready to install them.
- Before holding the board or integrated circuit, touch an unpainted portion of the system unit chassis for a few seconds. To discharge static electricity from your body.
- Wear a grounding wrist strap, available from most electronic component stores, when handling boards and components.

## **Trademarks Acknowledgments**

Axiomtek is a trademark of Axiomtek Co., Ltd.

Intel® and Celeron® are trademarks of Intel Corporation.

Windows<sup>®</sup> is a trademark of Microsoft Corporation.

AMI is a trademark of American Megatrend Inc.

IBM, PC/AT, PS/2, and VGA are trademarks of International Business Machines Corporation.

Other brand names and trademarks are the properties and registered brands of their respective owners.

## **Table of Contents**

| Discla<br>ESD | aimers<br>Precautio | ns                                                                      | ii<br>iii |
|---------------|---------------------|-------------------------------------------------------------------------|-----------|
| Sec           | tion 1              | Introduction                                                            | . 1       |
| 1.1           | Feature             | S                                                                       | 2         |
| 12            | Specific            | ations                                                                  | 2         |
| 1.3           | Packing             | ı list                                                                  | 3         |
| Sec           | tion 2              | Board and Pin Assignments                                               | . 5       |
| 2.1           | Board L             | ayout                                                                   | 5         |
| 22            | Block D             | iagram                                                                  | . 6       |
| 23            | lumper              | Sattings                                                                | 0         |
| 2.3           | Jumper              |                                                                         | 1         |
|               | 2.3.1               | AI/AIX Mode Select (J_AI/AIX1)                                          | /         |
|               | 2.3.Z               | Vieteh Dag Roset Engble/Dischle Select ( ID10)                          | ö<br>o    |
|               | 2.3.3               | PCI CLK 22/66MHz Select ( IP14)                                         | 0         |
|               | 2.3.4               | COM pin1(DCD/5V) pin9(RI/12V) Select (JP3, JP12, JP8, JP9, JP10, JP11)  | 0         |
|               | 2.3.6               | COM3 Mode Select (JP4, JP5, JP6)                                        | 9         |
|               | 2.3.7               | COM4 Mode Select (JP7, JP18)                                            | 9         |
|               | 2.3.8               | RS422/RS485 Signal 120Ω Resistive termination Select (JP15, JP16, JP17) | 9         |
| 2.4           | Connec              | tors                                                                    | . 10      |
|               | 241                 | Power Input Connectors (ATX1_ATX2 and ATX3)                             | 11        |
|               | 2.4.1               | Front Panel Header (F. PANEL 1.)                                        | 12        |
|               | 2.4.3               | Fan Connectors (CPU FAN1 SYS FAN1 SYS FAN2)                             | . 12      |
|               | 244                 | VGA and DVI-D Connector (VGA1_DVI1)                                     | 13        |
|               | 245                 | DP connector (DP1)                                                      | 13        |
|               | 2.4.6               | Dual USB 2.0 Type-A connector (R_USB1)                                  | . 14      |
|               | 2.4.7               | LAN and USB2.0 Connectors (RJ45_USB3)                                   | . 14      |
|               | 2.4.8               | LAN and USB 3.2 Connectors (RJ45_USB1, RJ45_USB2 and RJ45_USB3)         | 15        |
|               | 2.4.9               | Audio Jack (AUDIO1)                                                     | . 15      |
|               | 2.4.10              | M.2 Key M 2242/2280 SATA SSD (M.2_PCIESSD_M1)                           | . 16      |
|               | 2.4.11              | SATA 3.0 Connectors (SATA2, SATA3, SATA4)                               | 17        |
|               | 2.4.12              | Internal USB Headers (F_USB2_1, F_USB2_2, USB2_1)                       | . 17      |
|               | 2.4.13              | GPIO Header (J_GPIO1)                                                   | . 17      |
|               | 2.4.14              | COM BOX Headers (COM1, COM2, COM3, COM4, COM5, COM6)                    | . 18      |
|               | 2.4.15              | SMBus Header (SMBUS1)                                                   | . 18      |
|               | 2.4.16              | Voltage Monitor Header (VOLT1)                                          | . 18      |
|               | 2.4.17              | PCI-Express x4 Slots                                                    | . 19      |

| Sect | tion 3 Hardware Description        | 21 |
|------|------------------------------------|----|
| 3.1  | Microprocessors                    | 21 |
| 3.2  | BIOS                               | 21 |
| 3.3  | System Memory                      | 21 |
| Sect | tion 4 AMI BIOS Setup Utility      | 23 |
| 4.1  | Starting                           | 23 |
| 4.2  | Navigation Keys                    | 23 |
| 4.3  | Main Menu                          | 25 |
| 4.4  | Advanced Menu                      | 26 |
| 4.5  | Chipset Menu                       | 40 |
| 4.6  | Security Menu                      | 47 |
| 4.7  | Boot Menu                          | 48 |
| 4.8  | Save & Exit Menu                   | 49 |
| Арре | endix A Watchdog Timer             | 51 |
| A.1  | About Watchdog Timer               | 51 |
| A.2  | How to Use Watchdog Sample Program | 51 |

This page is intentionally left blank.

## Section 1 Introduction

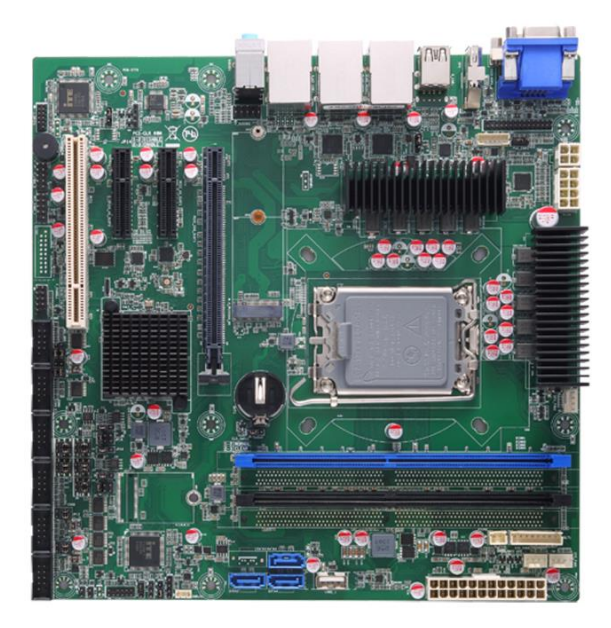

The MMB541 is an advanced mATX industrial motherboard based on the 14<sup>th</sup> Generation Intel® Core™ i9 / i7/ i5/ i3/ Pentium®, Celeron® processors (Raptor Lake-S refresh) in an LGA1700 socket and comes with an Intel® H610 chipset. Specially designed for optimal computing and visual performance, the MMB541 motherboard is an ideal solution for major industry applications ranging from traditional automation to AloT to designing control system and Al workloads applications. With its built-in Intel® UHD Graphics, this industrial grade motherboard delivers superb 3D visual performance and supports triple display through, DVI-D, DP++ and VGA ports to meet professional-grade needs.

In addition, the MMB541 supports Intel® Turbo Boost 3.0 technology, Intel® Hyper-Threading technology, Intel® UHD Graphics, 64GB DDR4-3200 Non-ECC un-buffered Long-DIMM, and PCI-Express 4.0 x16 slot and PCIe x4 slots making it specifically suited for various applications.

## 1.1 Features

- LGA1700 socket 12/13/14<sup>th</sup> Generation Intel<sup>®</sup> Core<sup>™</sup> i9 / i7/ i5/ i3/ Pentium<sup>®</sup>, Celeron<sup>®</sup> processors (RPL-S Refresh) up to 125W
- 2 x 288-pin DDR4-3200 Non-ECC un-buffered Long-DIMM with maximum memory capacity up to 64GB (max. 32GB per slot)
- 2 x i226-V & 1 x i210-AT
- DVI-D, DP++, and VGA with Triple-view support
- 3 x SATA-6.0Gb/s
- 4 x USB3.2 Gen1x1 (5Gbps), 4 x USB 2.0(Rear I/O) and 1 x USB 2.0 with 180D type A

## 1.2 Specifications

#### • CPU

- LGA1700 Socket 12/13/14<sup>th</sup> Generation Intel<sup>®</sup> Core<sup>™</sup> i9 / i7/ i5/ i3/ Pentium<sup>®</sup>, Celeron<sup>®</sup> processors (RPL-S Refresh) up to 125W
- Chipset
  - Intel<sup>®</sup> H610
- BIOS
  - AMI BIOS

#### • System Memory

- 2 x 288-pin Non-ECC un-buffered Long-DIMM sockets
- Maximum 64GB DDR4 memory (max. 32GB per slot)
- Supports DDR4-3200Mhz

#### • Onboard Multi I/O

- 1 x SMBus
- Serial ports:
  - 4 x RS232 (COM1/2/5/6)
  - 1 x RS232/RD422/RS485 (COM3, box header).
  - 1 x RS232/RS485 (COM4, box header)

#### • USB Interface

- 4 x USB 3.2 Gen1x1 (5Gbps, rear I/O)
- 4 x USB 2.0 (rear I/O)
- 4 x USB 2.0 (internal pin header)
- 1 x USB 2.0 (internal 180D type A)
- Ethernet
  - LAN1: 10/100/1000/2500 Mbps with Intel® i226-V; supports Wake-on-LAN, PXE Boot ROM
  - LAN2 & 3: 10/100/1000 Mbps with Intel® i210-AT; supports Wake-on-LAN, PXE Boot ROM
- Serial ATA
  - 3 x SATAIII ports
- Audio
  - Realtek ALC897 HDA Codec
  - Supports MIC-in/line-in/line-out
- Display
  - 1 x DisplayPort: up to 4096x2160@30Hz
  - 1 x DVI :Support DVI-D, max resolution up to 1920x1200@60Hz

- 1 x VGA (DB15/F): max resolution up to 1920x1200@60Hz
- Expansion Interface
  - 1 x PCI-E x16 Slot (PCIe x16, GEN4)
  - 2 x PCI-E x4 Slots with open-ended from PCH (PCIe x2, GEN3)
  - 1 x 32-bit PCI Slot (Support CLK 33/66MHz select by jumper, default 33MHz)
  - 1 x M.2 Key-M 2242/2280 Slot (support SATA signal)
- Power Input
  - 1 x ATX 8P CPU Power Input Connector
  - 1 x ATX 4P CPU Power Input Connector
  - 1 x ATX 24P Power Input Connector
- Operating Temperature
  - 0°C ~ 60°C
- Humidity
  - 10% to 95% relative humidity, non-condensing
- Storage Temperature
  - -20°C ~ 75°C
- Form Factor
  - 244 x 244mm

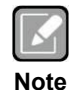

All specifications and images are subject to change without notice.

## 1.3 Packing list

- Bulk packing
  - 1 x Motherboard
  - 1 x I/O bracket
- Gift box
  - 1 x Motherboard
  - 1 x I/O bracket

This page is intentionally left blank.

## Section 2 Board and Pin Assignments

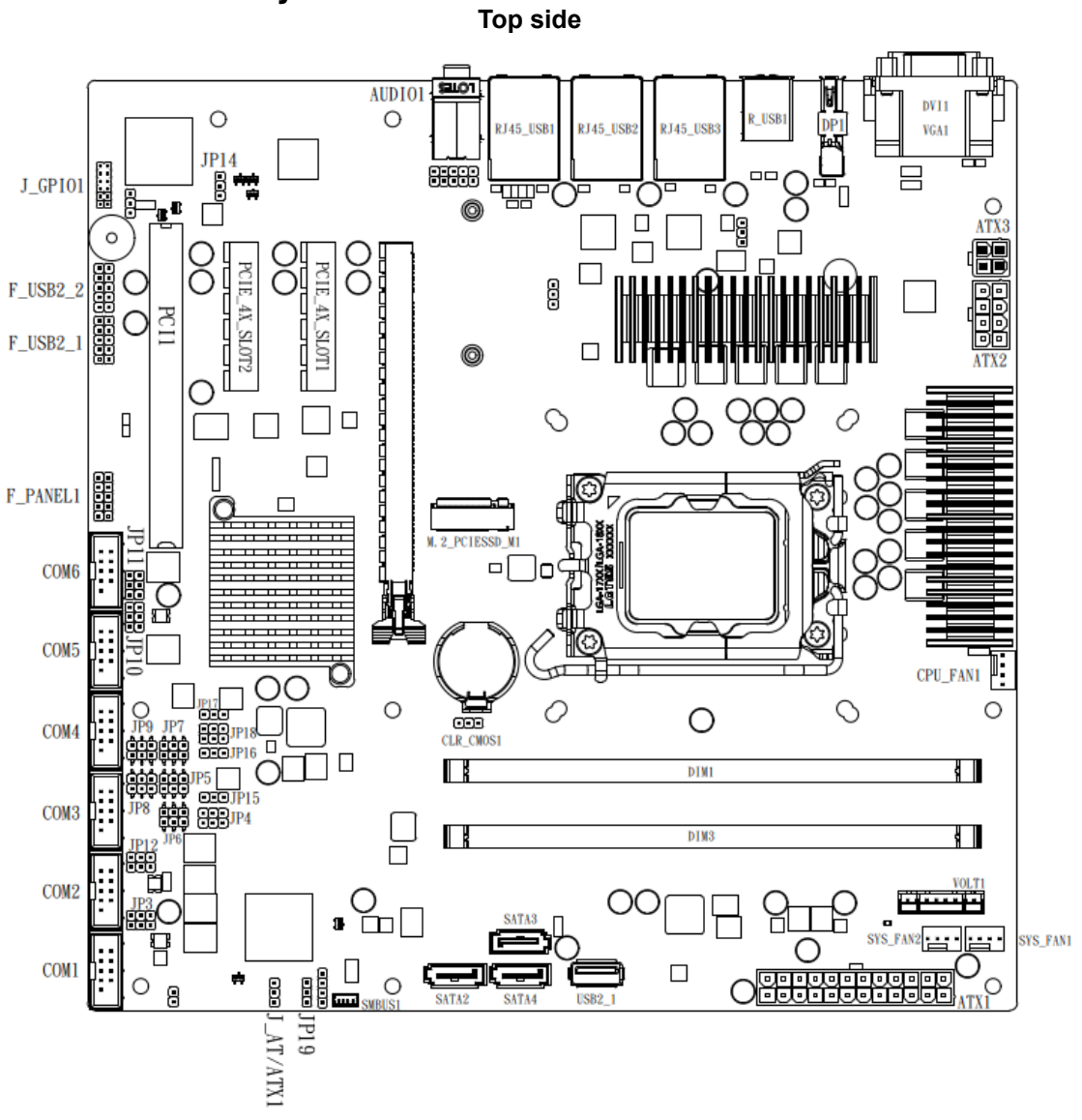

## 2.1 Board Layout

## 2.2 Block Diagram

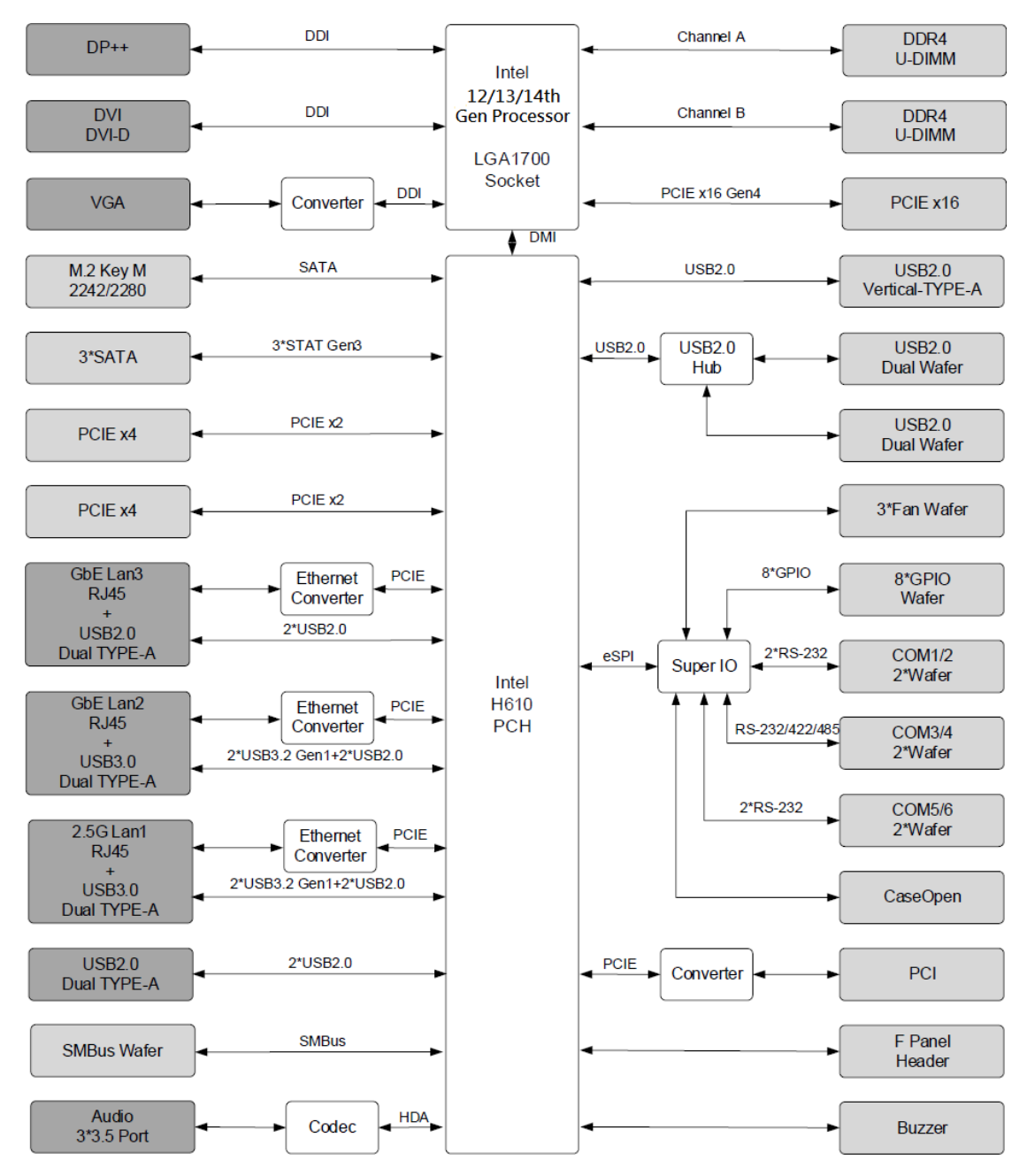

## 2.3 Jumper Settings

#### Pin description

A jumper is a small component consisting of a jumper clip and jumper pins. Install a jumper clip on two jumper pins to close the jumper pins. Remove the jumper clip from two jumper pins to open the jumper pins. The following illustration shows how to set up a jumper.

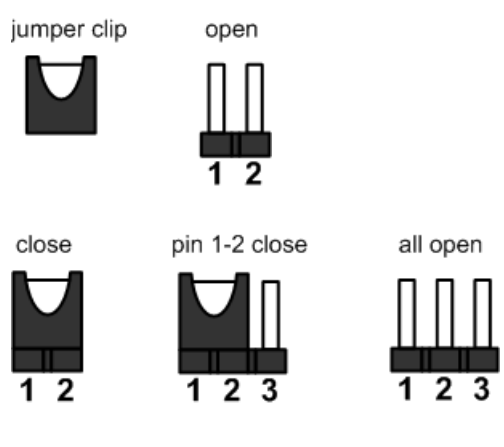

Note

To identify the first pin of a header or jumper, please refer to the following information:

• There is a thick line or a triangle near the header or jumper pin 1. Thick line

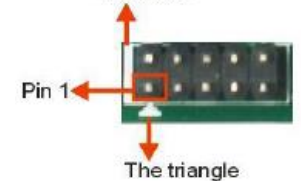

• A square pad, which you can find on the back of the motherboard, is usually used for pin 1.

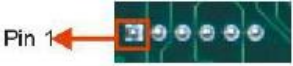

Before applying power to the MMB541 series motherboard, make sure all of the jumpers are in factory default position. Below you can find a summary table of all jumpers and onboard default settings.

## 2.3.1 AT/ATX Mode Select (J\_AT/ATX1)

This 3x1-pin p=2.54mm jumper allows you to select AT or ATX power mode.

| Function           | Setting   |
|--------------------|-----------|
| ATX mode (Default) | 1-2 close |
| AT mode            | 2-3 close |

| 1 | 2 | 3 |
|---|---|---|

## 2.3.2 Clear CMOS (CLR\_CMOS1)

This jumper (3x1 pin p=2.54mm) allows you to clear the Real Time Clock (RTC) RAM in CMOS. You can clear the CMOS memory of date, time, and system setup parameters by erasing the CMOS RTC RAM data. The onboard button cell battery powers the RAM data in CMOS, which includes system setup information such as system passwords.

To erase the RTC RAM:

- 1. Turn OFF the computer and unplug the power cord.
- 2. Remove the onboard battery.
- 3. Move the jumper clip from pins 1-2 (default) to pins 2-3. Keep the clip on pins 2-3 for about 5~10 seconds, then move the clip back to pins 1-2.
- 4. Re-install the battery.
- 5. Plug the power cord and turn ON the computer.
- 6. Hold down the <Del> key during the boot process and enter BIOS setup to re-enter data.

| Function         | Setting   | _ |
|------------------|-----------|---|
| Normal (Default) | 1-2 close |   |
| Clear            | 2-3 close |   |

### 2.3.3 Watch Dog Reset Enable/Disable Select (JP19)

This 3x1-pin p=2.54mm jumper allows you to enable Watch Dog Reset.

| Function         | Setting |  |
|------------------|---------|--|
| Disable          | 1-2     |  |
| Enable (Default) | 2-3     |  |

| 1 | 2 | 3 |
|---|---|---|

### 2.3.4 PCI CLK 33/66MHz Select (JP14)

| Function                | Setting |
|-------------------------|---------|
| PCI CLK 33MHz (Default) | 1-2     |
| PCI CLK 66MHz           | 2-3     |

| 4 | 2 | 2 |
|---|---|---|
| 1 | 2 | 3 |

## 2.3.5 COM pin1(DCD/5V) pin9(RI/12V) Select (JP3, JP12, JP8, JP9, JP10, JP11)

| Function                | Setting |
|-------------------------|---------|
| COM_PIN1: +5V           | 1-3     |
| COM_PIN9: +12V          | 2-4     |
| COM_PIN1: DCD (Default) | 3-5     |
| COM_PIN9: RI (Default)  | 4-6     |

|   |   | 1 |
|---|---|---|
| E | 3 |   |
| ø |   |   |

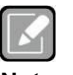

• Jumper 1-3/3-5 select the COM\_PIN1 signal. Jumper 2-4/4-6 select the COM\_PIN9 signal.

Note

 JP3 for COM1, JP12 for COM2, JP8 for COM3, JP9 for COM4, JP10 for COM5, JP11 for COM6.

## 2.3.6 COM3 Mode Select (JP4, JP5, JP6)

Use these jumpers (3x2-pin p=2.54mm) to set COM3 port to operate in RS-232, RS-422 or RS-485 communication mode.

| Function        | Setting         |       |          |
|-----------------|-----------------|-------|----------|
|                 | JP4: 1-2        | 1 2   |          |
| RS232 (Default) | JP5: 3-5 \ 4-6  |       | .IP4     |
|                 | JP6: 3-5 \ 4-6  |       | 01 4     |
|                 | JP4: 3-4        |       |          |
| RS422           | JP5: 1-3 \ 2-4  |       |          |
|                 | JP6: 1-3 \ 2-4  | 1 🗖 2 |          |
|                 | JP4: 5-6        | 8 8   | JP5, JP6 |
| RS485           | JP5: 1-3 \ 2-4  | 80    |          |
|                 | JP6 (No Effect) |       |          |

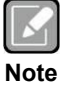

• COM3 default is RS232 can be RS485 or RS422 by jumper and BIOS selecting.

### 2.3.7 COM4 Mode Select (JP7, JP18)

Use these jumpers (3x2-pin p=2.54mm) to set COM4 port to operate in RS-232 or RS-485 communication mode.

| Function        | Setting                     |
|-----------------|-----------------------------|
| RS232 (Default) | JP18: 1-2<br>JP7: 3-5、4-6   |
| RS485           | JP18: 5-6<br>JP7: 1-3 ∖ 2-4 |

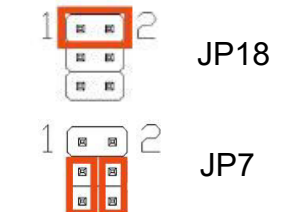

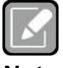

• COM4 default is RS232 can be RS485 by jumper and BIOS selecting.

Note

## 2.3.8 RS422/RS485 Signal 120Ω Resistive termination Select (JP15, JP16, JP17)

Use these jumpers (3x1-pin p=2.54mm) to set signal

| Function          | Setting |       |
|-------------------|---------|-------|
| Disable (Default) | 1-2     |       |
| Enable            | 2-3     | 1 2 3 |

## 2.4 Connectors

Signals go to other parts of the system through connectors. Loose or improper connection might cause problems. Make sure all connectors are properly and firmly connected. Here is a summary table showing the connectors on the motherboard.

| Connector          | Description                               |
|--------------------|-------------------------------------------|
| ATX1               | ATX 24P Power Input Connector             |
| ATX2               | ATX 8P CPU Power Input Connector          |
| ATX3               | ATX 4P CPU Power Input Connector          |
| F_PANEL1           | Front Panel Header                        |
| CPU_FAN1           | CPU FAN Wafer                             |
| SYS_FAN1           | System FAN Wafer1                         |
| SYS_FAN2           | System FAN Wafer2                         |
| VGA1               | VGA DB15/F Connector                      |
| DVI1               | DVI-D 24+1P/F Connector (Support DVI-D)   |
| DP1                | DP Connector                              |
| R_USB1             | Dual USB2.0 Type-A connector              |
| RJ45_USB3          | GbE LAN and USB2.0 Connectors             |
| RJ45_USB2          | GbE LAN and USB3.2 Connectors             |
| RJ45_USB1          | 2.5G LAN and USB3.2 Connectors            |
| AUDIO1             | Line-Out + MIC-In + Line-In 3.5mm Jack    |
| M.2_PCIESSD_M1     | M.2 Key-M Slot 2242/2280 (SATA SSD only)  |
| SATA 2~4           | SATA3.0 7P Upright Connector 2-4          |
| F_USB2_1, F_USB2_2 | Front USB2.0 Header                       |
| USB2_1             | USB2.0 Internal Vertical TYPE-A Connector |
| J_GPIO1            | GPIO Header                               |
| COM1~6             | COM1/2/3/4/5/6 Box Header                 |
| SMBUS1             | SMBUS Wafer                               |
| VOLT1              | Power Monitor Wafer                       |
| PCIE_4X_SLOT1~2    | PCI-E x4 Slot                             |
| PCI1               | PCI Slot                                  |

#### 2.4.1 Power Input Connectors (ATX1, ATX2 and ATX3)

Steady and sufficient power can be supplied to all components on the motherboard by connecting the power connector. Please make sure all components and devices are properly installed before connecting the power connector.

An external power supply plug fits into ATX1 and ATX2 and ATX3 in only one orientation. Properly press down power supply plug until it completely and firmly fits into the connector. Loose connection may cause system instability.

#### ATX3 CPU power input connector

| Pin | ATX3 Signal |             |
|-----|-------------|-------------|
| 1   | GND         | 4<br>(1997) |
| 2   | GND         |             |
| 3   | +12V        | 2           |
| 4   | +12V        | 2           |

#### ATX2 CPU power input connector:

| Pin | ATX2 Signal | Pin | ATX2 Signal |
|-----|-------------|-----|-------------|
| 1   | GND         | 2   | +12V        |
| 3   | GND         | 4   | +12V        |
| 5   | GND         | 6   | +12V        |
| 7   | GND         | 8   | +12V        |

|   | _  | _ |   |
|---|----|---|---|
| 2 | 0  | • | 1 |
| Ч | ۰  | ) |   |
| Ч | ۰  | ∍ |   |
| 8 | ۵, | • | 7 |

ATX1 24-pin power input connector:

| Pin | ATX1 Signal | Pin | ATX1 Signal |
|-----|-------------|-----|-------------|
| 1   | 3.3V        | 13  | 3.3V        |
| 2   | 3.3V        | 14  | -12V        |
| 3   | GND         | 15  | GND         |
| 4   | +5V         | 16  | PS_ON       |
| 5   | GND         | 17  | GND         |
| 6   | +5V         | 18  | GND         |
| 7   | GND         | 19  | GND         |
| 8   | PWR OK      | 20  | -5V         |
| 9   | 5VSB        | 21  | +5V         |
| 10  | +12V        | 22  | +5V         |
| 11  | +12V        | 23  | +5V         |
| 12  | 3.3V        | 24  | GND         |

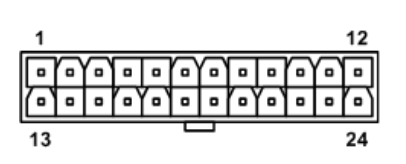

### 2.4.2 Front Panel Header (F\_PANEL1 )

This is a front panel header (5x2-pin p=2.54mm).

| Pin | Signal    | Pin | Signal     | 1 | 0 0      | ) |
|-----|-----------|-----|------------|---|----------|---|
| 1   | HD LED+   | 2   | Power LED+ | - |          | Į |
| 3   | HD LED-   | 4   | Power LED- |   |          | ļ |
| 5   | RESET SW- | 6   | PWR SW+    |   |          | ł |
| 7   | RESET SW+ | 8   | PWR SW-    |   | <u> </u> | ł |
| 9   | N/C       |     |            |   |          |   |

### 2.4.3 Fan Connectors (CPU\_FAN1, SYS\_FAN1, SYS\_FAN2)

This motherboard has three fan connectors. Find fan speed option(s) at BIOS Setup Utility:

| The CPU_FAN | 1 (4x1-pin p=2.54mm | n) is for the CPU fan connector. |
|-------------|---------------------|----------------------------------|
| _           | · · ·               | /                                |

| Pin | Signal              |
|-----|---------------------|
| 1   | GND                 |
| 2   | +12V                |
| 3   | FAN Speed Detection |
| 4   | FAN Speed Control   |

| 1 |     |
|---|-----|
|   | o   |
|   | " o |
| 4 | 0   |
|   |     |

The SYS\_FAN1 and SYS\_FAN2 (4x1-pin p=2.54mm) are for system fan connectors.

| Pin | Signal              |
|-----|---------------------|
| 1   | GND                 |
| 2   | +12V                |
| 3   | FAN Speed Detection |
| 4   | FAN Speed Control   |

| 1 |   |
|---|---|
|   | ŏ |
| 4 | 0 |

## 2.4.4 VGA and DVI-D Connector (VGA1, DVI1)

VGA1 DVI1 is a double-deck connector comprising a lower connector for DVI-D port and an upper connector for VGA port.

The high rise DVI-D connector provides transmission of fast and high quality video signals between a source device (integrated graphics) and a display device (monitor).

| Pin | Signal       | Pin | Signal      |
|-----|--------------|-----|-------------|
| 1   | TX2-         | 2   | TX2+        |
| 3   | Ground       | 4   | NC          |
| 5   | NC           | 6   | DVI_SPD_CLK |
| 7   | DVI_SPD DATA | 8   | NC          |
| 9   | TX1-         | 10  | TX1+        |
| 11  | Ground       | 12  | NC          |
| 13  | NC           | 14  | VGAVCC      |
| 15  | Ground       | 16  | HPDETECT    |
| 17  | TX0-         | 18  | TX0+        |
| 19  | Ground       | 20  | NC          |
| 21  | NC           | 22  | Ground      |
| 23  | TXC+         | 24  | TXC-        |

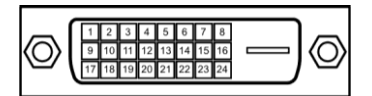

The 15-pin D-Sub connector is commonly used for VGA display.

| Pin | Signal          | Pin | Signal        |
|-----|-----------------|-----|---------------|
| 1   | Red             | 2   | Green         |
| 3   | Blue            | 4   | NC            |
| 5   | GND             | 6   | GND           |
| 7   | GND             | 8   | GND           |
| 9   | VCC             | 10  | GND           |
| 11  | NC              | 12  | DDC DATA      |
| 13  | Horizontal Sync | 14  | Vertical Sync |
| 15  | DDC CLK         |     |               |

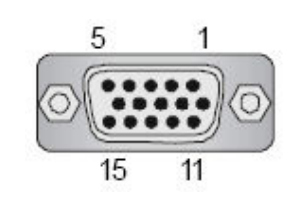

### 2.4.5 DP connector (DP1)

The DP++ is a compact digital interface which is capable of transmitting high-definition video and high-resolution audio over a single cable.

| Pin | Signal     | Pin | Signal          |
|-----|------------|-----|-----------------|
| 1   | LANE 0     | 2   | GND             |
| 3   | LANE 0#    | 4   | LANE 1          |
| 5   | GND        | 6   | LANE 1#         |
| 7   | LANE 2     | 8   | GND             |
| 9   | LANE 2#    | 10  | LANE 3          |
| 11  | GND        | 12  | LANE 3#         |
| 13  | Detect Pin | 14  | GND             |
| 15  | AUX CH     | 16  | GND             |
| 17  | AUX CH#    | 18  | Hot Plug Detect |
| 19  | GND        | 20  | DP_PWR(3.3V)    |

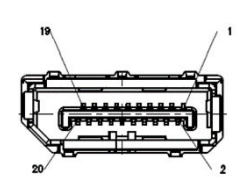

### 2.4.6 Dual USB 2.0 Type-A connector (R\_USB1)

The R\_USB1 is a Universal Serial Bus (compliant with USB 2.0 (480Mbps)) connector on the rear I/O. It is commonly used for installing USB peripherals such as keyboard, mouse, scanner, etc.

| Pin | Signal  | Pin | Signal  |
|-----|---------|-----|---------|
| 1   | +5V     | 5   | +5V     |
| 2   | USB1 D- | 6   | USB2 D- |
| 3   | USB1 D+ | 7   | USB2 D+ |
| 4   | GND     | 8   | GND     |

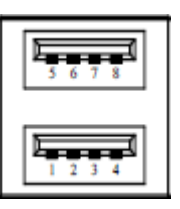

### 2.4.7 LAN and USB2.0 Connectors (RJ45\_USB3)

The motherboard comes with high performance plug and play Ethernet interfaces (RJ-45) which are fully compliant with the IEEE 802.3 standard. Connection can be established by plugging one end of the Ethernet cable into this RJ-45 (RJ45\_USB3) connector and the other end to a 1000/100/10 Base-T hub.

The Universal Serial Bus Compliant with USB2.0 connectors on the rear I/O for connecting USB peripherals such as a keyboard, mouse, scanner, etc.

| Pin | LAN Signal                                     | Pin | LAN Signal                          |
|-----|------------------------------------------------|-----|-------------------------------------|
| L1  | Tx+ (Data transmission<br>positive)            | L2  | Tx- (Data transmission<br>negative) |
| L3  | Rx+ (Data reception<br>positive)               | L4  | RJ-1 (For 1000 Base-T<br>only)      |
| L5  | RJ-1 (For 1000 Base-T<br>only)                 | L6  | Rx- (Data reception<br>negative)    |
| L7  | RJ-1 (For 1000 Base-T<br>only)                 | L8  | RJ-1 (For 1000 Base-T only)         |
| А   | 100 LAN LED (Green) /<br>1000 LAN LED (Orange) | В   | Active LED<br>Yellow Blinking       |

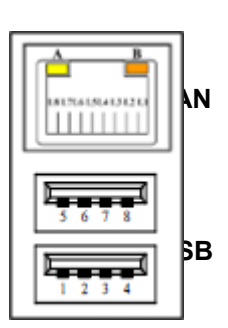

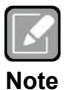

- GbE Speed LED turns orange for 1000Mbps or green for 100Mbps. The light is off for 10Mbps.
- Support Wake-on-LAN.

| Pin | Signal  | Pin | Signal  |
|-----|---------|-----|---------|
| 1   | +5V     | 5   | +5V     |
| 2   | USB1 D- | 6   | USB2 D- |
| 3   | USB1 D+ | 7   | USB2 D+ |
| 4   | GND     | 8   | GND     |

#### LAN and USB 3.2 Connectors (RJ45 USB1, RJ45 USB2 2.4.8 and RJ45\_USB3)

The motherboard comes with two high performance plug and play Ethernet interfaces (RJ-45) which are fully compliant with the IEEE 802.3 standard. Connection can be established by plugging one end of the Ethernet cable into this RJ-45 connector and the other end to a (RJ45\_USB2 & 3)1000/100/10 (RJ45\_USB1)2500/1000/100/10 Base-T hub.

The Universal Serial Bus connectors are compliant with USB 2.0 (RJ45 USB3) and USB 3.2 Gen1(RJ45 USB1 & 2) and ideal for installing USB peripherals such as scanners, cameras and USB devices.

| Pin | LAN Signal                                                                | Pin | LAN Signal                          |
|-----|---------------------------------------------------------------------------|-----|-------------------------------------|
| L1  | Tx+ (Data transmission<br>positive)                                       | L2  | Tx- (Data transmission<br>negative) |
| L3  | Rx+ (Data reception positive)                                             | L4  | RJ-1 (For 1000 Base-T<br>only)      |
| L5  | RJ-1 (For 1000 Base-T<br>only)                                            | L6  | Rx- (Data reception<br>negative)    |
| L7  | RJ-1 (For 1000 Base-T<br>only)                                            | L8  | RJ-1 (For 1000 Base-T<br>only)      |
| A   | 100 LAN LED (Green) /<br>1000 LAN LED (Orange) /<br>2500 LAN LED (Orange) | в   | Active LED<br>Yellow Blinking       |

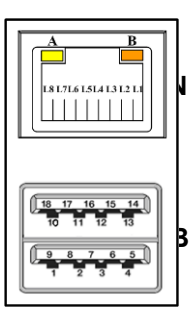

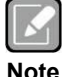

• GbE Speed LED turns orange for 1000Mbps or green for 100Mbps. The light is off for 10Mbps.

Note

- 2.5GbE Speed LED turns orange for 2500Mbps and 1000Mbps or green for 100Mbps. The light is off for 10Mbps.
- Both RJ45\_USB1 and RJ45\_USB2 support Wake-on-LAN.

| Pin | USB Signal  | Pin | USB Signal  |
|-----|-------------|-----|-------------|
| 1   | USB3_POWER  | 2   | USB1 -      |
| 3   | USB1 +      | 4   | GND         |
| 5   | USB3_SSRX1- | 6   | USB3_SSRX1+ |
| 7   | GND         | 8   | USB3_SSTX1- |
| 9   | USB3_SSTX1+ | 10  | USB3_POWER  |
| 11  | USB2 -      | 12  | USB2 +      |
| 13  | GND         | 14  | USB3_SSRX2- |
| 15  | USB3_SSRX2+ | 16  | GND         |
| 17  | USB3_SSTX2- | 18  | USB3_SSTX2+ |

#### 2.4.9 Audio Jack (AUDIO1)

Install an audio driver, and then attach audio devices to AUDIO1

| Signal   |
|----------|
| Line-in  |
| Line-out |
| MIC-in   |
|          |

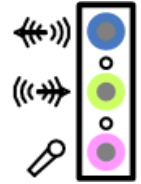

## 2.4.10 M.2 Key M 2242/2280 SATA SSD (M.2\_PCIESSD\_M1)

The M.2 2242/2280 Key M SATA SSD for storage.

| Pin | Signal             | Pin | Signal             | Pin | Signal             | Pin | Signal             |
|-----|--------------------|-----|--------------------|-----|--------------------|-----|--------------------|
| 1   | GND                | 2   | +3.3V              | 3   | GND                | 4   | +3.3V              |
| 5   | NC                 | 6   | NC                 | 7   | NC                 | 8   | NC                 |
| 9   | GND                | 10  | LED_1#             | 11  | NC                 | 12  | +3.3V              |
| 13  | NC                 | 14  | +3.3V              | 15  | GND                | 16  | +3.3V              |
| 17  | NC                 | 18  | +3.3V              | 19  | NC                 | 20  | NC                 |
| 21  | GND                | 22  | NC                 | 23  | NC                 | 24  | NC                 |
| 25  | NC                 | 26  | NC                 | 27  | GND                | 28  | NC                 |
| 29  | NC                 | 30  | NC                 | 31  | NC                 | 32  | NC                 |
| 33  | GND                | 34  | NC                 | 35  | NC                 | 36  | NC                 |
| 37  | NC                 | 38  | NC                 | 39  | GND                | 40  | NC                 |
| 41  | SATA0              | 42  | NC                 | 43  | SATA0              | 44  | NC                 |
| 45  | GND                | 46  | NC                 | 47  | SATA0              | 48  | NC                 |
| 49  | SATA0              | 50  | PERST#             | 51  | GND                | 52  | CLKREQ#            |
| 53  | NC                 | 54  | PEWAKE#            | 55  | NC                 | 56  | NC                 |
| 57  | GND                | 58  | NC                 | 59  | CONNECTOR<br>Key M | 60  | CONNECTOR<br>Key M |
| 61  | CONNECTOR Key<br>M | 62  | CONNECTOR<br>Key M | 63  | CONNECTOR<br>Key M | 64  | CONNECTOR<br>Key M |
| 65  | CONNECTOR Key<br>M | 66  | CONNECTOR<br>Key M | 67  | NC                 | 68  | NC                 |
| 69  | OC_PE/GND_SATA     | 70  | +3.3V              | 71  | GND                | 72  | +3.3V              |
| 73  | GND                | 74  | +3.3V              | 75  | GND                |     |                    |

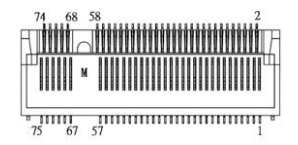

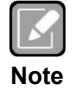

• Support M.2 SATA only. Do not support NVMe.

## 2.4.11 SATA 3.0 Connectors (SATA2, SATA3, SATA4)

These Serial Advanced Technology Attachment (Serial ATA or SATA) connectors are for SATA 3.0 interface allowing up to 6.0Gb/s data transfer rate. It is a computer bus interface for connecting to devices such as hard disk drive.

| Pin | Signal   |  |
|-----|----------|--|
| 1   | GND      |  |
| 2   | SATA_TX+ |  |
| 3   | SATA_TX- |  |
| 4   | GND      |  |
| 5   | SATA_RX- |  |
| 6   | SATA_RX+ |  |
| 7   | GND      |  |

## 2.4.12 Internal USB Headers (F\_USB2\_1, F\_USB2\_2, USB2\_1)

02 04 06

Olio

These are 5x2-pin p=2.54mm headers for USB 2.0 interface.

| Pin | Signal | Pin | Signal | 1 |    |
|-----|--------|-----|--------|---|----|
| 1   | +5V    | 2   | +5V    | 3 | 0  |
| 3   | USB -  | 4   | USB -  | 5 | lo |
| 5   | USB +  | 6   | USB +  | 7 | 0  |
| 7   | GND    | 8   | GND    | - | ľ  |
|     |        | 10  | GND    |   |    |

The USB2\_1 is a Type-A 180D connector for USB2.0 signal.

| Pin | Signal |
|-----|--------|
| 1   | +5V    |
| 2   | USB -  |
| 3   | USB +  |
| 4   | GND    |

|   |     | Г |
|---|-----|---|
|   |     |   |
|   |     |   |
|   | • • |   |
| 4 | ۲   |   |
|   |     |   |

## 2.4.13 GPIO Header (J\_GPIO1)

This header (6x2-pin p=2.00mm) is for digital I/O interface.

| Pin | Signal | Pin | Signal | 1 |     | ) <b>2</b> |
|-----|--------|-----|--------|---|-----|------------|
| 1   | DIO_0  | 2   | DIO_1  |   |     | ]          |
| 3   | DIO_2  | 4   | DIO_3  |   | 8 8 | Ì          |
| 5   | GND    | 6   | DIO_4  |   |     | Ì          |
| 7   | DIO_5  | 8   | DIO_6  | 9 |     | í          |
| 9   | DIO_7  | 10  | +5V    |   |     | í 12       |
|     |        | 12  | N/C    |   |     | , 14       |

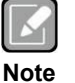

• The default value of DIO1 to DIO8 is set as GPI with high level.

#### COM BOX Headers (COM1, COM2, COM3, COM4, COM5, 2.4.14 COM6)

The motherboard comes with 5x2-pin p=2.54mm box headers for COM serial port interfaces.

| Pin | Signal | Pin | Signal |
|-----|--------|-----|--------|
| 1   | PIN1   | 2   | DSR    |
| 3   | RXD    | 4   | RTS    |
| 5   | TXD    | 6   | CTS    |
| 7   | DTR    | 8   | PIN9   |
| 9   | GND    |     |        |

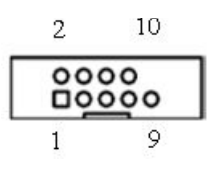

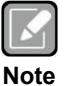

- PIN1 of BOX Header can be DCD(default)/5V and Pin8 of BOX Header can be RI(Default)/12V, selectable by "COM pin1(DCD/5V) pin9(RI/12V) Select".
- COM3 can be RS232(default)/RS422/RS485 selecting by JP4, JP5, JP6 Jumper, check "COM3 Mode Select" for detail.
- COM4 can be RS232(default)/RS485 selecting by JP7, JP18 Jumper, check "COM4 Mode Select" for detail.

#### 2.4.15 SMBus Header (SMBUS1)

The SMBUS1 (4x1-pin p=1.25mm) is for SMBus (System Management Bus) interface.

| Pin | Signal  | Pin | Signal   | 4 3 2 1 |
|-----|---------|-----|----------|---------|
| 1   | GND     | 2   | SMB_DATA | _0000   |
| 3   | SMB_CLK | 4   | *5V      |         |

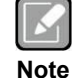

• Power on this Pin is 5V by default, 3.3V is available if specified. (resistor selectable)

#### 2.4.16 Voltage Monitor Header (VOLT1)

The function of VOLT1 (8x1-pin p=2.54mm) is for voltage monitoring. It doesn't supply power.

| Pin | Signal  | Pin | Signal |
|-----|---------|-----|--------|
| 1   | VCC5_SB | 2   | GND    |
| 3   | GND     | 4   | -5V    |
| 5   | +5V     | 6   | +3.3V  |
| 7   | -12V    | 8   | +12V   |

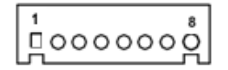

## 2.4.17 PCI-Express x4 Slots

(PCIE\_4X\_SLOT1, PCIE\_4X\_SLOT2)

|   | <b>D</b> : | <u>.</u>   |         |           |           | 0:  |
|---|------------|------------|---------|-----------|-----------|-----|
| T | his mo     | otherboard | has two | PCI-Expre | ess x4 sl | ots |
|   |            |            |         |           |           |     |

| Pin | Signal                | Pin | Signal        |
|-----|-----------------------|-----|---------------|
| B1  | +12V_PS               | A1  | GND           |
| B2  | +12V_PS               | A2  | +12V_PS       |
| B3  | +12V_PS               | A3  | +12V_PS       |
| B4  | GND                   | A4  | GND           |
| B5  | SMB_CLK_RESUME        | A5  | N/C           |
| B6  | SMB_DATA_RESUME       | A6  | N/C           |
| B7  | GND                   | A7  | N/C           |
| B8  | +3.3V_PS              | A8  | N/C           |
| B9  | N/C                   | A9  | +3.3V_PS      |
| B10 | +3.3V_SB              | A10 | +3.3V_PS      |
| B11 | PCH_WAKE_N            | A11 | PWRGD         |
| B12 | N/C                   | A12 | GND           |
| B13 | GND                   | A13 | CLKOUT_PCIE_P |
| B14 | PCIE1_TX_DP           | A14 | CLKOUT_PCIE_N |
| B15 | PCIE1_TX_DN           | A15 | GND           |
| B16 | GND                   | A16 | PCIE1_RX_DP   |
| B17 | PCIEX4_SLOT1_PRSNT2_N | A17 | PCIE1_RX_DN   |
| B18 | GND                   | A18 | GND           |
| B19 | PCIE2_TX_DP           | A19 | N/C           |
| B20 | PCIE2_TX_DN           | A20 | GND           |
| B21 | GND                   | A21 | PCIE2_RX_DP   |
| B22 | GND                   | A22 | PCIE2_RX_DN   |
| B23 | N/C                   | A23 | GND           |
| B24 | N/C                   | A24 | GND           |
| B25 | GND                   | A25 | N/C           |
| B26 | GND                   | A26 | N/C           |
| B27 | N/C                   | A27 | GND           |
| B28 | N/C                   | A28 | GND           |
| B29 | GND                   | A29 | N/C           |
| B30 | N/C                   | A30 | N/C           |
| B31 | N/C                   | A31 | GND           |
| B32 | GND                   | A32 | N/C           |

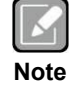

• PCIE\_4X\_SLOT1 and PCIE\_4X\_SLOT2 support the PCIe 2X signal only.

This page is intentionally left blank.

## Section 3 Hardware Description

## 3.1 Microprocessors

The MMB541 series supports 14<sup>th</sup>/13<sup>th</sup>/12<sup>th</sup> Gen Intel<sup>®</sup> Core <sup>™</sup> i9 / i7/ i5/ i3/ Pentium®, Celeron® processors, which enable your system to operate under Windows<sup>®</sup> 10/11 and Linux environments. The system performance depends on the microprocessor. Make sure all correct settings are arranged for your installed microprocessor to prevent the CPU from damages.

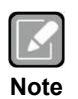

*Caution: Make sure turnoff the power before you install the processor into the CPU socket.* 

## 3.2 BIOS

The MMB541 series uses AMI Plug and Play BIOS.

## 3.3 System Memory

The MMB541 supports four 288-pin DDR4 DIMM sockets for maximum memory capacity up to 128GB DDR4 SDRAMs. The memory module comes in sizes of 2GB, 4GB, 8GB, 16GB and 32GB.

This page is intentionally left blank.

## Section 4 AMI BIOS Setup Utility

The AMI UEFI BIOS provides users with a built-in setup program to modify basic system configuration. All configured parameters are stored in a flash chip to save the setup information whenever the power is turned off. This chapter provides users with detailed description about how to set up basic system configuration through the AMI BIOS setup utility.

## 4.1 Starting

To enter the setup screens, follow the steps below:

- 1. Turn on the computer and press <Del> during the Power On Self Test (POST) to enter BIOS setup, otherwise, POST will continue with its test routines.
- 2. Once you enter the BIOS, the main BIOS setup menu displays. You can access the other setup screens from the main BIOS setup menu, such as the Advanced and Chipset menus.

| -   |        | ~ | 7 |   |
|-----|--------|---|---|---|
| Ш   | Ľ      | 1 | d | L |
|     | $\sim$ | đ |   | L |
| 100 |        | _ |   |   |

*If your computer cannot boot after making and saving system changes with BIOS setup, you can restore BIOS optimal defaults by setting press the tact switch "SW1" for 5 seconds (see section 2.3.3).* 

It is strongly recommended that you should avoid changing the chipset's defaults. Both AMI and your system manufacturer have carefully set up these defaults that provide the best performance and reliability.

## 4.2 Navigation Keys

The BIOS setup/utility uses a key-based navigation system called hot keys. Most of the BIOS setup utility hot keys can be used at any time during the setup navigation process. These keys include <F1>, <F2>, <Enter>, <ESC>, <Arrow> keys, and so on.

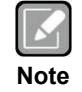

Some of the navigation keys differ from one screen to another.

| Hot Keys           | Description                                                                                                    |
|--------------------|----------------------------------------------------------------------------------------------------|
| ←→ Left/Right      | The Left and Right <arrow> keys allow you to select a setup screen.</arrow>                                                                                                    |
| <b>↑</b> ↓ Up/Down | The Up and Down <arrow> keys allow you to select a setup screen or sub screen.</arrow>                                                                                                    |
| Enter              | The <enter> key allows you to display or change the setup option listed for a particular setup item. The <enter> key can also allow you to display the setup sub screens.</enter></enter> |
| +– Plus/Minus      | The Plus and Minus <arrow> keys allow you to change the field value of a particular setup item.</arrow>                                                                                   |
| F1                 | The <f1> key allows you to display the General Help screen.</f1>                                                                                                    |
| F2                 | The <f2> key allows you to Load Previous Values.</f2>                                                                                                    |
| F3                 | The <f3> key allows you to Load Optimized Defaults.</f3>                                                                                                    |
| F4                 | The <f4> key allows you to save any changes you have made and exit Setup.<br/>Press the <f4> key to save your changes.</f4></f4>                                                          |
| Esc                | The <esc> key allows you to discard any changes you have made and exit the Setup. Press the <esc> key to exit the setup without saving your changes.</esc></esc>                          |

## 4.3 Main Menu

When you first enter the setup utility, you will enter the Main setup screen. You can always return to the Main setup screen by selecting the Main tab. System Time/Date can be set up as described below. The Main BIOS setup screen is shown below.

| Main Ad                | vanced Chipset        | Aptio Setup – AMI<br>Security Boot Save & Exit |                                                        |
|------------------------|-----------------------|------------------------------------------------|--------------------------------------------------------|
| BIOS Info<br>Build Dat | rmation<br>e and Time | 10/17/2024 16:52:46                            | Set the Date. Use Tab to switch between Date elements. |
| Project V              | ersion                | MMB541 V1.00 CRB                               | Default Ranges:<br>Year: 1998–9999                     |
| Firmware               | Information           |                                                | Months: 1–12                                           |
| ME Firmwa              | re Version            | 16.1.25.2020                                   | Days: Dependent on month                               |
| ME Firmwa              | re Mode               | Normal Mode                                    | Range of Years may vary.                               |
| ME Firmwa              | re SKU                | Consumer SKU                                   |                                                        |
| Board Inf              | ormation              |                                                |                                                        |
| Processo               | r Name                | RaptorLake DT                                  |                                                        |
|                        | Туре                  | Intel(R) Core(TM)                              |                                                        |
|                        |                       | i9-14900                                       | -                                                      |
|                        | Stepping              | BO                                             | ++: Select Screen                                      |
|                        |                       |                                                | ↑↓: Select Item                                        |
| PCH                    | Name                  | PCH-S                                          | Enter: Select                                          |
|                        | SKU                   | H610                                           | +/-: Change Opt.                                       |
|                        | Stepping              | B1                                             | F1: General Help                                       |
| Memory                 | Size                  | 8192 MB                                        | F2: Previous Values                                    |
| -                      | Frequency             | 2133 MHz                                       | F3: Optimized Defaults                                 |
|                        | _                     |                                                | F4: Save & Exit                                        |
| System Da              | te                    | [Mon 10/21/2024]                               | ESC: Exit                                              |
| System Ti              | me                    | [15:43:50]                                     |                                                        |
|                        |                       |                                                |                                                        |
| Access Le              | vel                   | Administrator                                  |                                                        |
|                        |                       |                                                |                                                        |
|                        |                       |                                                | 004 AUT                                                |
|                        |                       | version 2.22.1290 copyright (C) 2              | VZ4 HM1                                                |

#### **BIOS Information**

Display the BIOS information.

#### System Date/Time

Use this option to change the system time and date. Highlight System Time or System Date using the <Arrow> keys. Enter new values through the keyboard. Press the <Tab> key or the <Arrow> keys to move between fields. The date must be entered in MM/DD/YY format. The time is entered in HH:MM:SS format.

#### Access Level

Display the access level of current user.

## 4.4 Advanced Menu

The Advanced menu also allows users to set configuration of the CPU and other system devices. You can select any of the items in the left frame of the screen to go to the sub menus:

- ► ACPI Settings
- Trusted Computing
- ► Platform Misc Configuration
- CPU Configuration
- Storage Configuration
- ► IT8786 Super IO Configuration
- Hardware Monitor
- Fan Function
- ► USB Configuration
- PCI Subsystem Settings

#### For items marked with "▶", please press <Enter> for more options.

| Aptio Setup – AMI<br>Main <mark>Advanced </mark> Chipset Security Boot Save & Exit                                                                                                    |                                                                                                    |
|----------------------------------------------------------------------------------------------------|----------------------------------------------------------------------------------------------------|
| <ul> <li>ACPI Settings</li> <li>Trusted Computing</li> <li>Platform Misc Configuration</li> <li>CPU Configuration</li> <li>Storage Configuration</li> <li>IT8786 Super IO Configuration</li> <li>Hardware Monitor</li> <li>Fan Function</li> <li>USB Configuration</li> <li>PCI Subsystem Settings</li> </ul> | System ACPI Parameters.<br>**: Select Screen<br>fl: Select Item<br>Enter: Select<br>+/-: Change Opt.<br>F1: General Help<br>F2: Previous Values<br>F3: Optimized Defaults<br>F4: Save & Exit<br>ESC: Exit |
| Version 2.22.1290 Copyright (C) 2024                                                                                                    | AMI                                                                                                    |

#### **ACPI Settings** •

It shows advanced configuration and power interface and hardware components to perform power management and status monitoring

| Advanced                          | Aptio Setup – AMI                                           |                                                                                                    |
|-----------------------------------|-------------------------------------------------------------|----------------------------------------------------------------------------------------------------|
| ACPI Settings<br>ACPI Sleep State | [S3 (Suspend to RAM)]                                       | Select the highest ACPI sleep<br>state the system will enter<br>when the SUSPEND button is<br>pressed.                                                                |
|                                   | ACPI Sleep State<br>Suspend Disabled<br>S3 (Suspend to RAM) | <pre>++: Select Screen 11: Select Item Enter: Select +/-: Change Opt. F1: General Help F2: Previous Values F3: Optimized Defaults F4: Save &amp; Exit ESC: Exit</pre> |
|                                   | Version 2.22.1290 Copyright (C) 203                         | 24 AMI                                                                                                    |

#### •

Trusted Computing Enable or disable security device support.

| Advanced                                                                                                    | Aptio Setup – AMI                                                                                                    |                                                                                                    |
|----------------------------------------------------------------------------------------------------|----------------------------------------------------------------------------------------------------|----------------------------------------------------------------------------------------------------|
| Advanced<br>TPM 2.0 Device Found<br>Firmware Version:<br>Vendor:<br>Security Device Support<br>Active PCR banks<br>Available PCR bank<br>SHA256 PCR Bank<br>SHA256 PCR Bank<br>SH3_256 PCR Bank<br>Pending operation<br>Platform Hierarchy<br>Storage Hierarchy<br>Endorsement Hierarchy<br>Physical Presence Spec Version<br>TPM 2.0 InterfaceType<br>Device Select | 600.18<br>INTC<br>[Enable]<br>SHA256<br>SHA256,SHA384,SM3<br>[Enabled]<br>[Disabled]<br>[Disabled]<br>[Enabled]<br>[Enabled]<br>[Enabled]<br>[Enabled]<br>[1.3]<br>[AMI CRB Page]<br>[Auto] | Enables or Disables BIOS<br>support for security device.<br>O.S. will not show Security<br>Device. TCG EFI protocol and<br>INT1A interface will not be<br>available.<br>++: Select Screen<br>14: Select Item<br>Enter: Select<br>+/-: Change Opt.<br>F1: General Help<br>F2: Previous Values<br>F3: Optimized Defaults<br>F4: Save & Exit<br>ESC: Exit |
| Version                                                                                                    | 2.22.1290 Copyright (C) 202                                                                                                    | 4 AMI                                                                                                    |

#### • Platform Misc Configuration

This screen allows you to set Platform Misc Configuration.

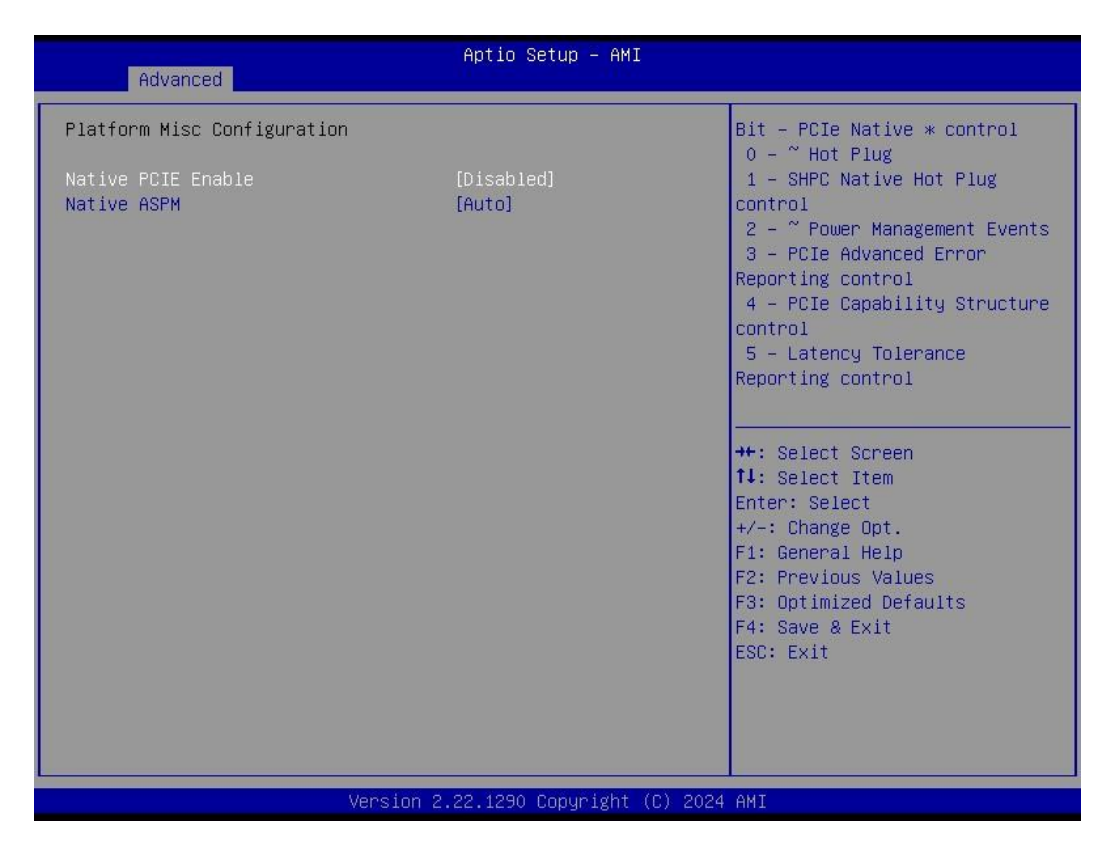

#### Native PCIE Enable

Bit - PCIe Native \* control 0 - ~ Hot Plug 1 - SHPC Native Hot Plug control 2 - ~ Power Management Events 3 - PCIe Advanced Error Reporting control 4 - PCIe Capability Structure control 5 - Latency Tolerance Reporting control.

#### Native ASPM

Enabled - OS Controlled ASPM, Disabled - BIOS Controlled ASPM.

#### • CPU Configuration

This screen shows CPU information, and you can change the value of the selected option.

| Advanced                     | Aptio Setup - AMI              |                        |
|------------------------------|--------------------------------|------------------------|
| CPU Configuration            |                                | To turn on/off the MLC |
| Туре                         | Intel(R) Core(TM)<br>i7–14700T |                        |
| ID                           | 0×B0671                        |                        |
| Speed                        | 1300 MHz                       |                        |
| L1 Data Cache                | 48 KB × 8                      |                        |
| L1 Instruction Cache         | 32 KB x 8                      |                        |
| L2 Cache                     | 2048 KB × 8                    |                        |
| L3 Cache                     | 33 MB                          |                        |
| VMX                          | Supported                      |                        |
| SMX/TXT                      | Supported                      |                        |
|                              |                                |                        |
| Hardware Pretetcher          | [Enabled]                      | ++: Select Screen      |
| Adjacent Cache Line Prefetch | [Enabled]                      | T↓: Select Item        |
| Package C State Limit        | [Disabled]                     | Enter: Select          |
| Hyper-Threading              | [Enabled]                      | +/-: Change Opt.       |
| Intel (VMX) Virtualization   | [Enabled]                      | F1: General Help       |
| Technology                   |                                | F2: Previous Values    |
| Active Performance-cores     |                                | F3: Optimized Defaults |
| Active Efficient-cores       | [A11]                          | F4: Save & Exit        |
| AES                          | [Enabled]                      | ESC: Exit              |
| Boot performance mode        | [Max Non-Turbo                 |                        |
|                              | Performance                    |                        |
| Intel(R) SpeedStep(tm)       | [Disabled]                     |                        |
|                              |                                |                        |
| Versi                        | on 2 22 1290 Conuright (C)     | 2024 AMT               |

#### Hardware Prefetcher

Turn on/off the MLC streamer prefetcher.

#### Adjacent Cache Line Prefetch

Turn on/off prefetching of adjacent cache lines.

#### Package C State Limit

Maximum Package C State Limit Setting. CPU Default: Sets to Factory default value. Auto: Initializes to deepest available Package C State Limit.

#### Hyper-Threading

Enable or disable Hyper-threading Technology, which allows a single physical processor to multitask as multiple logical processors. When disabled, only one thread per enabled core is enabled.

#### Intel Virtualization Technology

Enable or disable Intel Virtualization Technology. When enabled, a VMM (Virtual Machine Mode) can utilize the additional hardware capabilities. It allows a platform to run multiple operating systems and applications independently, hence enabling a single computer system to work as several virtual systems.

#### **Active Performance Cores**

Number of cores to enable in each processor package.

#### Active Efficient Cores

Number of cores to enable in each processor package.

#### AES

Enable / Disable AES (Advanced Encryption Standard)

#### Boot performance mode

Select the performance mode that the BIOS will run after the reset.

#### Intel (R) SpeedStep(tm)

Allows more than two frequency ranges to be supported.

#### • Storage Configuration

This screen shows storage information.

| Aptio Setu            | p - AMI                                                                                                    |
|-----------------------|----------------------------------------------------------------------------------------------------|
| Storage Configuration | SATA Device Options Settings                                                                                                    |
| ▶ SATA Configuration  | <pre>++: Select Screen 11: Select Item Enter: Select +/-: Change Opt. F1: General Help F2: Previous Values F3: Optimized Defaults F4: Save &amp; Exit ESC: Exit</pre> |
|                       |                                                                                                    |
| Version 2.22.1290 Cop | yright (C) 2024 AMI                                                                                                    |

#### • SATA Configuration

During system boot up, the BIOS automatically detects the presence of SATA devices. In the SATA Configuration menu, you can see the hardware currently installed in the SATA ports.

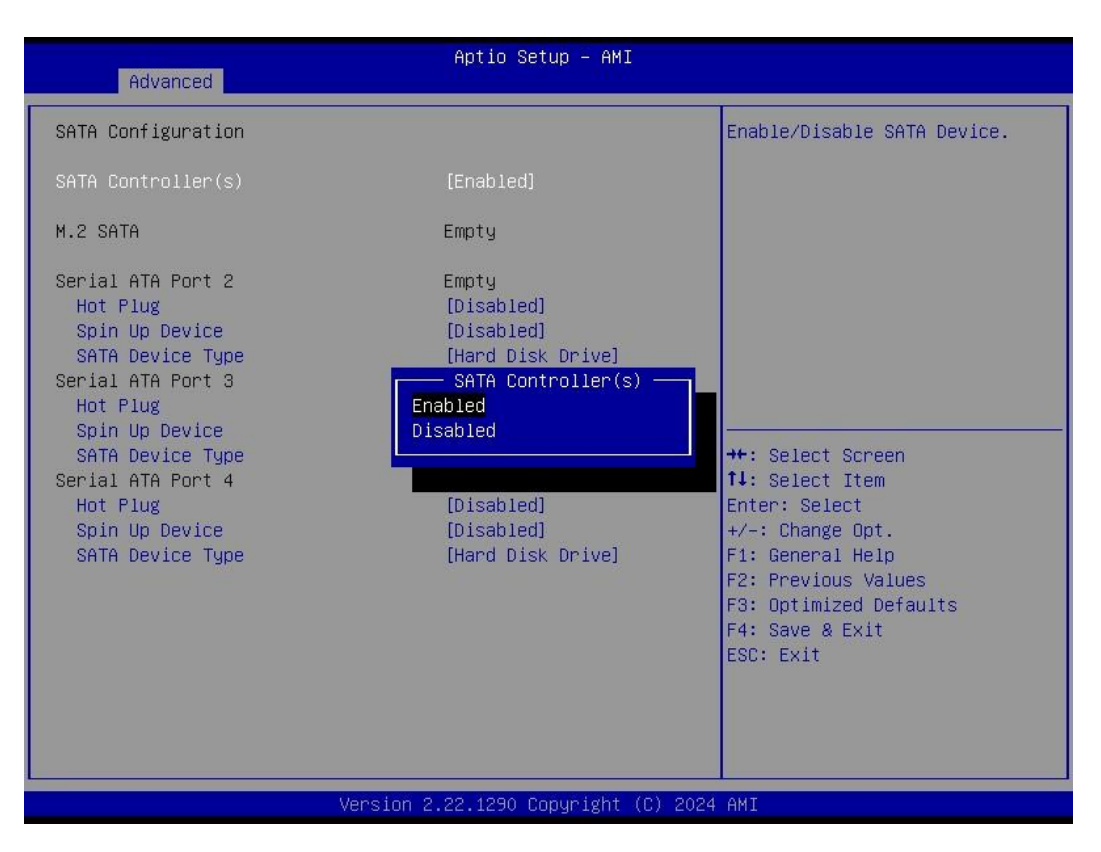

#### SATA Controller(s)

Enable or disable the SATA Controller feature. The default is Enabled.

#### Hot Plug

Designates this port as Hot Pluggable.

#### **Spin Up Device**

Staggered Spin Up will be performed when any of the drive is enabled for the performance strategy. Otherwise, all drives spin up at boot. Only HDD supports this function.

#### SATA Device Type

Identify the SATA port is connected to a solid-state drive (SSD) or hard disk drive (HDD).

#### • IT8786 Super IO Configuration

You can use this screen to select options for the Super IO Configuration, and change the value of the selected option. A description of the selected item appears on the right side of the screen. For items marked with "▶", please press <Enter> for more options.

| Advanced                                                                                                    | Aptio Setup – AMI              |                                                                                                    |
|----------------------------------------------------------------------------------------------------|--------------------------------|----------------------------------------------------------------------------------------------------|
| IT8786 Super IO Configuration                                                                                                    |                                | Set Parameters of Serial Port<br>1 (COMA)                                                                                                    |
| Super IO Chip<br>Serial Port 1 Configuration<br>Serial Port 2 Configuration<br>Serial Port 3 Configuration<br>Serial Port 4 Configuration<br>Serial Port 5 Configuration<br>Serial Port 6 Configuration | IT8786                         | <pre>**: Select Screen 14: Select Item Enter: Select +/-: Change Opt. F1: General Help F2: Previous Values F3: Optimized Defaults F4: Save &amp; Exit ESC: Exit</pre> |
| Versi                                                                                                    | on 2.22.1290 Copyright (C) 202 | 4 AMI                                                                                                    |

#### Serial Port 1

This item allows you to use RS232 only .

#### Serial Port 2

This item allows you to use RS232 only .

#### **Serial Port 3**

This item allows you to use it as RS232/422/485. The default is RS232.

#### Serial Port 4

This item allows you to use it as RS232/485. The default is RS232.

#### **Serial Port 5**

This item allows you to use RS232 only .

#### Serial Port 6

This item allows you to use RS232 only .

#### • Serial Port 1 Configuration

Use these items to set parameters related to serial port 1 and 2.

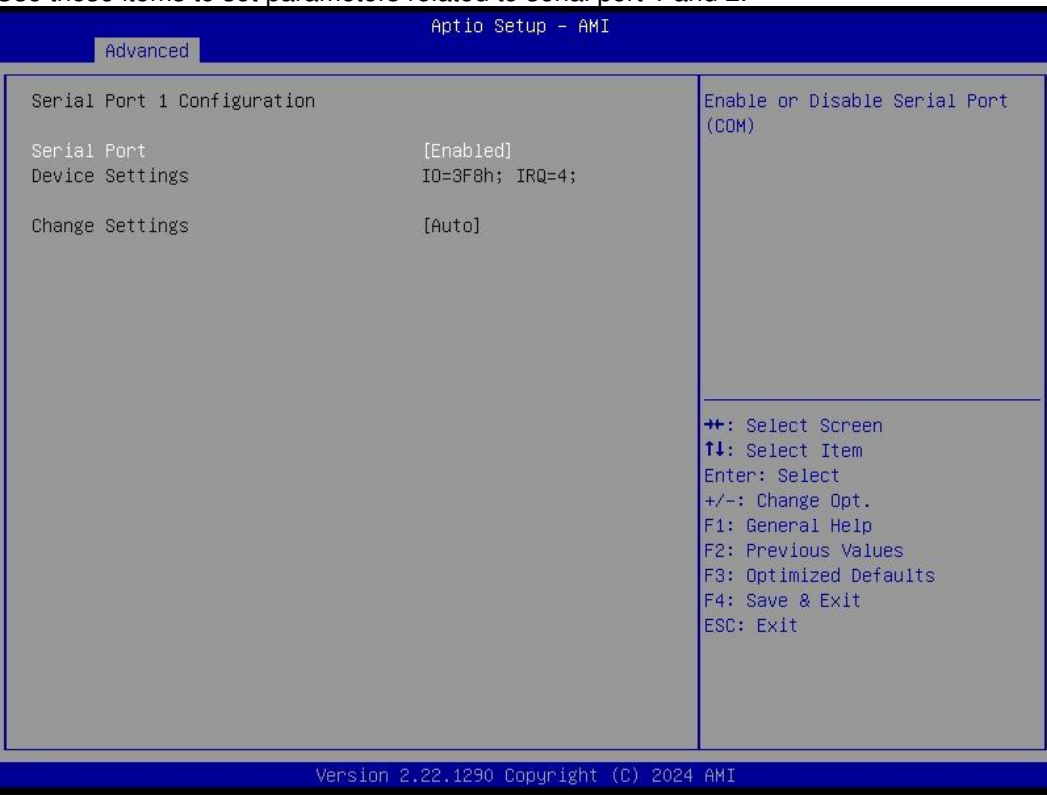

#### Serial Port 1

This item allows you to use RS232 only .

#### Serial Port 2

This item allows you to use RS232 only .

#### Serial Port 3

This item allows you to use it as RS232/422/485. The default is RS232.

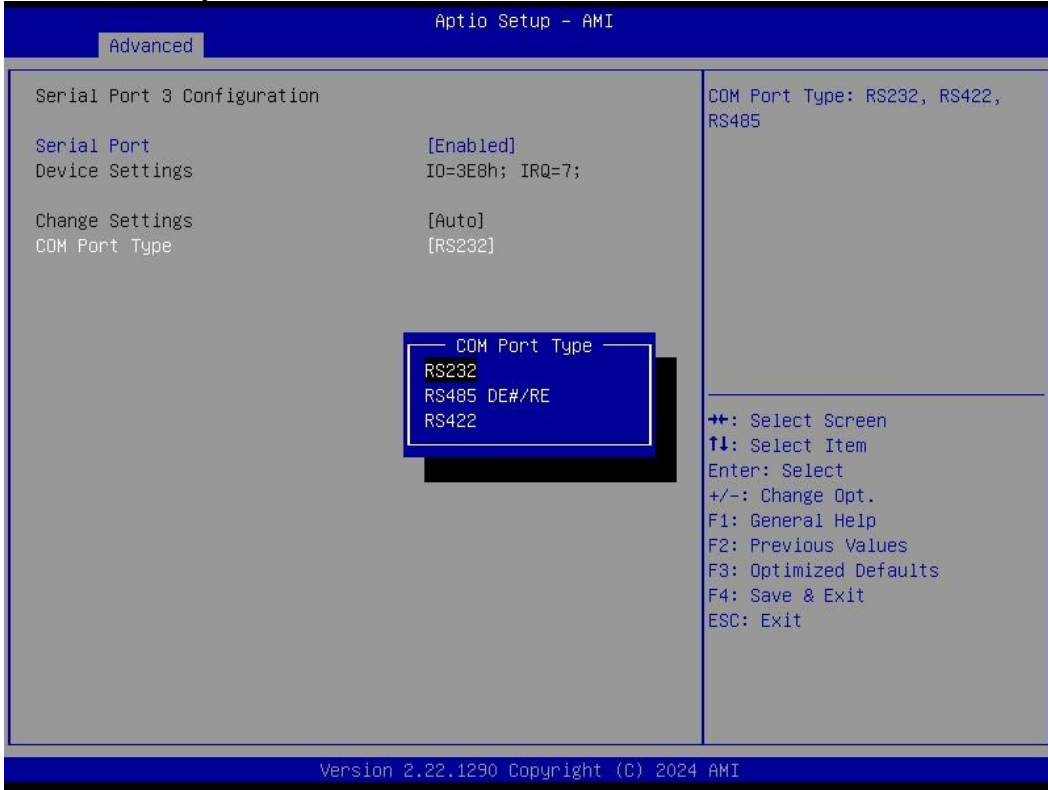

#### Serial Port 4

This item allows you to use it as RS232/485. The default is RS232.

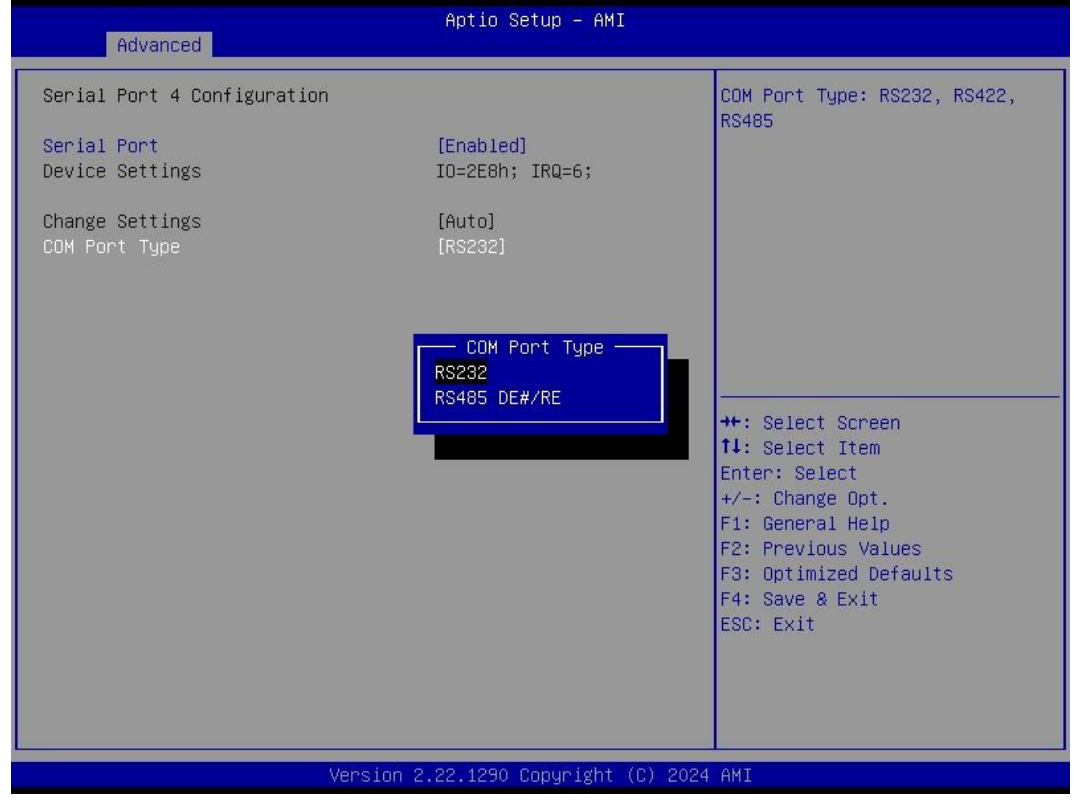

#### Serial Port 5

This item allows you to use RS232 only.

#### Serial Port 6

This item allows you to use RS232 only.

#### • Hardware Monitor

This screen monitors hardware health status.

| Advanced                                                                                                    | Aptio Setup – AMI                                                                                                    |                                                                                                    |
|----------------------------------------------------------------------------------------------------|----------------------------------------------------------------------------------------------------|----------------------------------------------------------------------------------------------------|
| Pc Health Status<br>System temperature1<br>System temperature2<br>CPU Fan Speed<br>SYS Fan1<br>SYS Fan2<br>VCC_CPU<br>VDDQ<br>VCC12<br>+5VSB<br>+3.3VSB<br>RTC_BAT | : +24 %<br>: +32 %<br>: 5212 RPM<br>: N/A<br>: N/A<br>: +0.726 V<br>: +1.199 V<br>: +12.342 V<br>: +5.032 V<br>: +3.321 V<br>: +2.948 V | ++: Select Screen<br>fl: Select Item<br>Enter: Select<br>+/-: Change Opt.<br>F1: General Help<br>F2: Previous Values<br>F3: Optimized Defaults<br>F4: Save & Exit<br>ESC: Exit |
| Ve                                                                                                    | rsion 2.22.1290 Copyright (C                                                                                                    | ) 2024 AMI                                                                                                    |

This screen displays the temperature of system and CPU, cooling fans speed in RPM and system voltages (VCC\_CPU, DDR(VDDQ) +12V, +5V and +3.3V).

| Advanced                        | Aptio Setup – AMI                    |                                                                                                    |
|---------------------------------|--------------------------------------|----------------------------------------------------------------------------------------------------|
| Pc Health Status                |                                      | CPU_Fan1 Mode Select                                                                                                    |
| CPU_Fan Mode<br>Sys Fan1/2 Mode | [Automatic Mode]<br>[Automatic Mode] | ++: Select Screen<br>11: Select Item<br>Enter: Select<br>+/-: Change Opt.<br>F1: General Help<br>F2: Previous Values<br>F3: Optimized Defaults<br>F4: Save & Exit<br>ESC: Exit |
|                                 | Version 2.22.1290 Copyright (C) 2    | 024 AMI                                                                                                    |

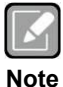

•

CPU FAN = CPU FAN Speed; SYS FAN = FAN1/FAN2. (System Smart fan control integrated with fan1/fan2)

#### •

**USB Configuration** This screen shows USB configuration.

|   | Advanced                                      | Aptio Setup — AMI            |                                                                                                    |
|---|-----------------------------------------------|------------------------------|----------------------------------------------------------------------------------------------------|
| ſ | USB Configuration                             |                              |                                                                                                    |
|   | USB Module Version                            | 31                           |                                                                                                    |
|   | USB Devices:<br>1 Drive, 3 Keyboards, 2 Mice, | 1 Hub                        | <pre>++: Select Screen 11: Select Item Enter: Select +/-: Change Opt. F1: General Help F2: Previous Values F3: Optimized Defaults F4: Save &amp; Exit ESC: Exit</pre> |
|   | Version 2                                     | 2.22.1290 Copyright (C) 2024 | AMI                                                                                                    |

#### • PCI Subsystem Settings

This screen allows you to set PCI Subsystem mode.

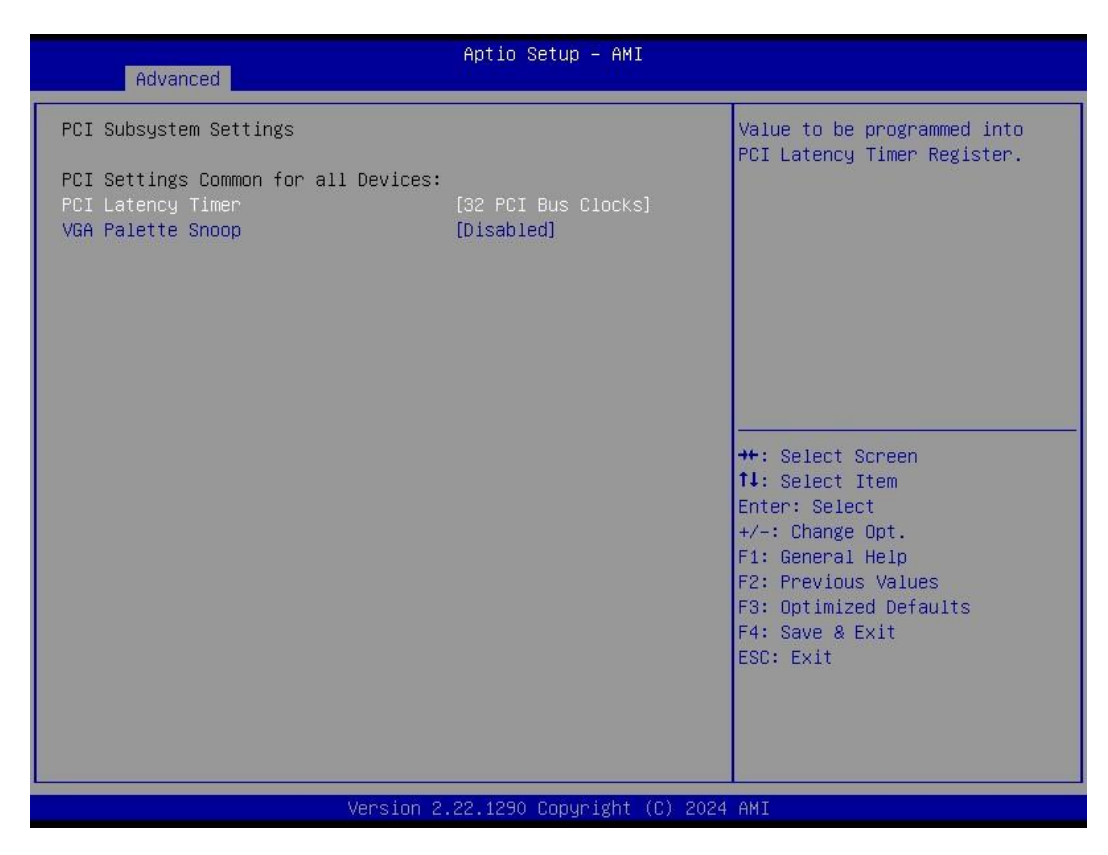

#### **PCI Latency Timer**

Set the value to be programmed into PCI Latency Timer Register.

#### **VGA Palette Snoop**

Enables or Disables VGA Palette Registers Snooping.

## 4.5 Chipset Menu

The Chipset menu allows users to change the advanced chipset settings. You can select any of the items in the left frame of the screen to go to the sub menus:

- System Agent (SA) Configuration
- PCH-IO Configuration

For items marked with "▶", please press <Enter> for more options.

| Main Advanced Chipset                                                        | Aptio Setup – AM<br>Security Boot Save & Exit | I                                                                                                    |
|------------------------------------------------------------------------------|-----------------------------------------------|----------------------------------------------------------------------------------------------------|
| <ul> <li>System Agent (SA) Configur</li> <li>PCH-ID Configuration</li> </ul> | ation                                         | System Agent (SA) Parameters<br>++: Select Screen<br>fl: Select Item<br>Enter: Select<br>+/-: Change Opt.<br>F1: General Help<br>F2: Previous Values<br>F3: Optimized Defaults<br>F4: Save & Exit<br>ESC: Exit |
|                                                                              | Version 2.22.1290 Copyright                   | (C) 2024 AMI                                                                                                    |

#### • System Agent (SA) Configuration

This screen allows users to configure System Agent (SA) parameters. For items marked with "▶", please press <Enter> for more options.

|   | Chipset                                                                       | Aptio Setup — AMI                         |                                                                                                    |
|---|-------------------------------------------------------------------------------|-------------------------------------------|----------------------------------------------------------------------------------------------------|
| ſ | System Agent (SA) Configuration                                               |                                           | VT-d capability                                                                                                    |
|   | VT-d                                                                          | Supported                                 |                                                                                                    |
|   | VT-d<br>Control Iommu Pre-boot Behavior<br>Above 4GB MMIO BIOS assignment     | (Enabled)<br>[Disable IOMMU]<br>[Enabled] |                                                                                                    |
| 1 | <ul> <li>Graphics Configuration</li> <li>CPU PCI Express Root Port</li> </ul> |                                           |                                                                                                    |
|   |                                                                               |                                           | <pre>++: Select Screen 11: Select Item Enter: Select +/-: Change Opt. F1: General Help F2: Previous Values F3: Optimized Defaults F4: Save &amp; Exit ESC: Exit</pre> |
|   | Version 2                                                                     | .22.1290 Copyright (C) 2024               | AMI                                                                                                    |

#### VT-d

Check to enable VT-d function on MCH.

#### **Graphics Configuration**

Open the sub menu for parameters related to graphics configuration.

#### **CPU PCI Express Root Port**

Set the ASPM Level and PCI Express Speed.

#### •

**Graphics Configuration** This screen shows graphics configuration.

| Chipset           | Aptio Setup - AMI            |                                                                                                    |
|-------------------|------------------------------|----------------------------------------------------------------------------------------------------|
| Internal Graphics | [Auto]                       | Keep IGFX enabled based on the<br>setup options.<br>++: Select Screen<br>11: Select Item<br>Enter: Select<br>+/-: Change Opt.<br>F1: General Help<br>F2: Previous Values<br>F3: Optimized Defaults<br>F4: Save & Exit<br>ESC: Exit |
| Version           | 2.22.1290 Copyright (C) 2024 | 1 AMI                                                                                                    |

Internal Graphics Keep IGFX enabled based on the setup options.

#### • CPU PCI Express Root Port

This screen shows CPU PCI Express root port information.

| Chipset                                                                           | Aptio Setup – AMI            |                                                                                                    |
|-----------------------------------------------------------------------------------|------------------------------|----------------------------------------------------------------------------------------------------|
| CPU PCI Express Root Port<br>ASPM<br>PCIe Speed<br>PEG Port Feature Configuration | [Disabled]<br>[Auto]         | Set the ASPM Level:<br>Force LOS – Force all links to<br>LOS State<br>AUTO – BIOS auto configure<br>DISABLE – Disables ASPM                                           |
|                                                                                   |                              | <pre>++: Select Screen 11: Select Item Enter: Select +/-: Change Opt. F1: General Help F2: Previous Values F3: Optimized Defaults F4: Save &amp; Exit ESC: Exit</pre> |
| Version                                                                           | 2.22.1290 Copyright (C) 2024 | AMI                                                                                                    |

#### ASPM

Set the ASPM Level:\nForce L0s - Force all links to L0s State\nForce L1 - Force all links to L1 State\nForce L0sL1 - Force all links to L0SL1 State\nDISABLE - Disables ASPM.

#### PCIe Speed

Configure PCIe Speed.

### **PEG Port Feature Configuration**

Detect Non-Compliance PCI Express Device in PEG

#### **PCH-IO Configuration** •

This screen allows you to set PCH parameters.

| Apt:<br>Chipset                                                                 | lo Setup – AMI                                                                                                    |
|---------------------------------------------------------------------------------|----------------------------------------------------------------------------------------------------|
| PCH−IO Configuration<br>▶ PCI Express Configuration<br>▶ HD Audio Configuration | PCI Express Configuration<br>settings                                                                                                    |
|                                                                                 | ++: Select Screen<br>14: Select Item<br>Enter: Select<br>+/-: Change Opt.<br>F1: General Help<br>F2: Previous Values<br>F3: Optimized Defaults<br>F4: Save & Exit<br>ESC: Exit |
| Version 2.22.12                                                                 | 290 Copyright (C) 2024 AMI                                                                                                    |

## PCI Express Configuration Configure PCIe Speed.

PCI Express Root Port 5 = PCIE\_4X\_SLOT2 PCI Express Root Port 7 = PCIE\_4X\_SLOT3

#### **HD** Audio Configuration

Enable or disable HD Audio.

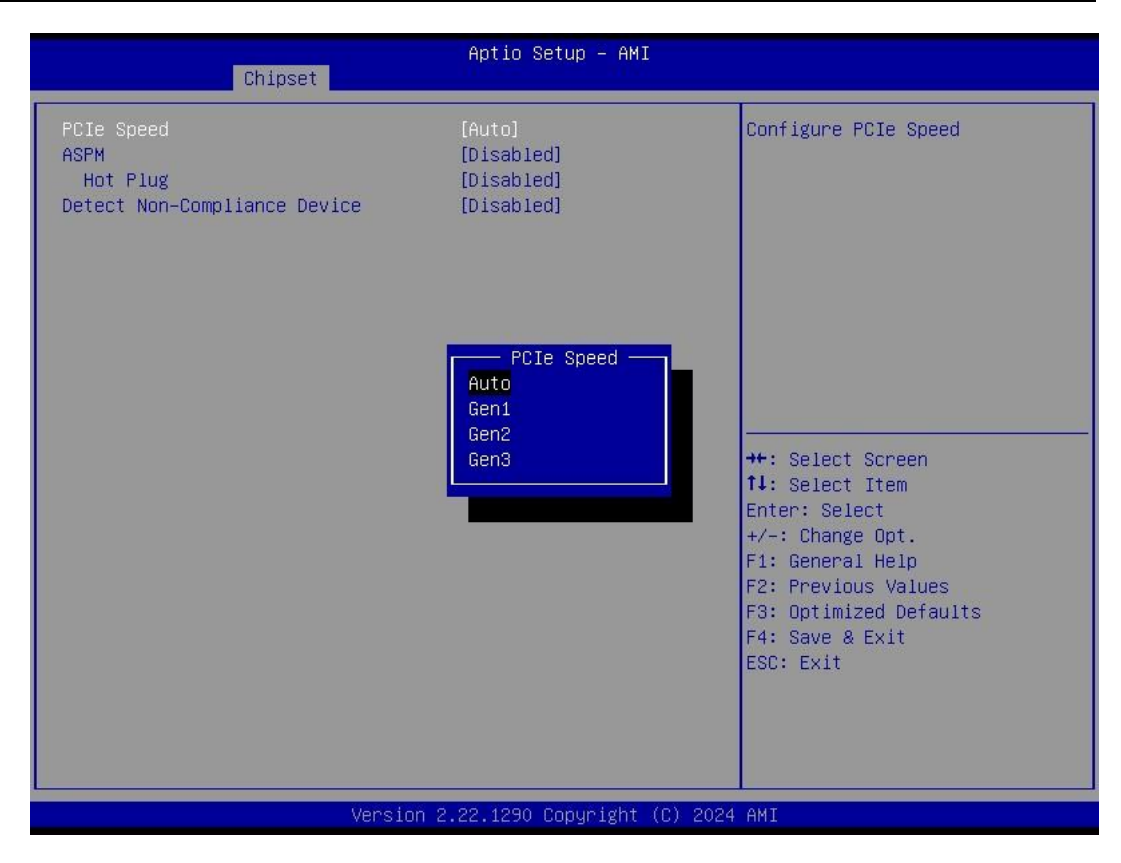

#### **PCIe Speed**

Configure PCIe Speed.

#### ASPM

Set the ASPM Level:\nForce L1 - Force all links to L1 State\nAUTO - BIOS auto configure\nDISABLE - Disables ASPM.

Hot Plug

PCI Express hot plug enable or disable.

#### **Detect Non-Compliance Device**

Detect Non-Compliance PCI Express Device. If enabled, it will take more time at POST time.

HD Audio Configuration
 This screen shows HD Audio information

| Chip                                     | Aptio Setup – AMI<br><mark>set</mark> |                                                                                                    |
|------------------------------------------|---------------------------------------|----------------------------------------------------------------------------------------------------|
| HD Audio Subsystem Co                    | nfiguration Settings                  | Control Detection of the                                                                                                    |
| HD Audio                                 | [Enabled]                             | Disabled = HDA will be<br>unconditionally disabled<br>Enabled = HDA will be<br>unconditionally enabled.                                                               |
|                                          |                                       | <pre>++: Select Screen 11: Select Item Enter: Select +/-: Change Opt. F1: General Help F2: Previous Values F3: Optimized Defaults F4: Save &amp; Exit ESC: Exit</pre> |
| Version 2.22.1290 Copyright (C) 2024 AMI |                                       |                                                                                                    |

## 4.6 Security Menu

The Security menu allows users to change the security settings for the system.

| Aptio Setup –<br>Main Advanced Chipset <mark>Security</mark> Boot Save & Exi                                                                                                    | AMI<br>t                                                                                                    |  |
|----------------------------------------------------------------------------------------------------|----------------------------------------------------------------------------------------------------|--|
| Password Description<br>If ONLY the Administrator's password is set,<br>then this only limits access to Setup and is<br>only asked for when entering Setup.<br>If ONLY the User's password is set, then this<br>is a power on password and must be entered to<br>boot or enter Setup. In Setup the User will<br>have Administrator rights.<br>The password length must be<br>in the following range:<br>Minimum length 3<br>Maximum length 20<br>Administrator Password<br>User Password<br>Secure Boot | Set Administrator Password<br>++: Select Screen<br>11: Select Item<br>Enter: Select<br>+/-: Change Opt.<br>F1: General Help<br>F2: Previous Values<br>F3: Optimized Defaults<br>F4: Save & Exit<br>ESC: Exit |  |
| Version 2.22.1290 Copyright (C) 2024 AMI                                                                                                    |                                                                                                    |  |

#### • Administrator Password

This item indicates whether an administrator password has been set (installed or uninstalled).

#### • User Password

This item indicates whether a user password has been set (installed or uninstalled).

#### • Secure Boot

This item is available on the UEFI firmware to provide a secure environment.

## 4.7 Boot Menu

The Boot menu allows users to change boot options of the system.

| Main Advanced Chipset                                                                             | Aptio Setup – AMI<br>Security <mark>Boot</mark> Save & Exit                                |                                                                                                    |
|---------------------------------------------------------------------------------------------------|--------------------------------------------------------------------------------------------|----------------------------------------------------------------------------------------------------|
| Boot Configuration<br>Setup Prompt Timeout<br>Bootup NumLock State<br>Quiet Boot<br>Network Stack | 1<br>[On]<br>[Disabled]<br>[Disabled]                                                      | Number of seconds to wait for<br>setup activation key.<br>65535(0xFFFF) means indefinite<br>waiting.                  |
| Boot Option Priorities<br>Boot Option #1                                                          | [UEFI:<br>JetFlashTranscend 32GB<br>1100, Partition 1<br>(JetFlashTranscend<br>32GB 1100)] | <pre>++: Select Screen fl: Select Item Enter: Select</pre>                                                            |
|                                                                                                   |                                                                                            | +/-: Change Opt.<br>F1: General Help<br>F2: Previous Values<br>F3: Optimized Defaults<br>F4: Save & Exit<br>ESC: Exit |
|                                                                                                   | Version 2.22.1290 Copyright (C) 202                                                        | 4 AMI                                                                                                    |

#### • Setup Prompt Timeout

Number of seconds to wait for setup activation key. 65535(0xFFFF) means indefinite waiting.

- **Bootup NumLock State** Use this item to select the power-on state for the keyboard NumLock.
- **Quiet Boot** Select to display either POST output messages or a splash screen during boot-up.
- Network Stack Use this item to run the BIOS of your device through the internet instead of Hard Drives
- Boot Option Priorities

These are settings for boot priority. Specify the boot device priority sequence from the available devices.

## 4.8 Save & Exit Menu

The Save & Exit menu allows users to load your system configuration with optimal or fail-safe default values.

| Aptio Setup – AMI<br>Main Advanced Chipset Security Boot Save & Exit                                                                               |                                                                                                    |
|----------------------------------------------------------------------------------------------------|----------------------------------------------------------------------------------------------------|
| Save Options<br>Save Changes and Exit<br>Discard Changes and Exit<br>Save Changes and Reset<br>Discard Changes and Reset                           | Exit system setup after saving<br>the changes.                                                                                                    |
| Save Changes<br>Discard Changes<br>Default Options<br>Restore Defaults                                                                             |                                                                                                    |
| Save as User Defaults<br>Restore User Defaults<br>Boot Override<br>UEFI: JetFlashTranscend 32GB 1100, Partition 1<br>(JetFlashTranscend 32GB 1100) | <pre>++: Select Screen fl: Select Item Enter: Select +/-: Change Opt. F1: General Help F2: Previous Values F3: Optimized Defaults F4: Save &amp; Exit ESC: Exit</pre> |
| Version 2.22.1290 Copyright (C) 202                                                                                                    | 4 AMI                                                                                                    |

#### • Save Changes and Exit

When you have completed the system configuration changes, select this option to leave Setup and return to Main Menu. Select Save Changes and Exit from the Save & Exit menu and press <Enter>. Select Yes to save changes and exit.

#### • Discard Changes and Exit

Select this option to quit Setup without making any permanent changes to the system configuration and return to Main Menu. Select Discard Changes and Exit from the Save & Exit menu and press <Enter>. Select Yes to discard changes and exit.

#### • Save Changes and Reset

When you have completed the system configuration changes, select this option to leave Setup and reboot the computer so the new system configuration parameters can take effect. Select Save Changes and Reset from the Save & Exit menu and press <Enter>. Select Yes to save changes and reset.

#### • Discard Changes and Reset

Select this option to quit Setup without making any permanent changes to the system configuration and reboot the computer. Select Discard Changes and Reset from the Save & Exit menu and press <Enter>. Select Yes to discard changes and reset.

#### • Save Changes

When you have completed the system configuration changes, select this option to save changes. Select Save Changes from the Save & Exit menu and press <Enter>. Select Yes to save changes.

#### • Discard Changes

Select this option to quit Setup without making any permanent changes to the system configuration. Select Discard Changes from the Save & Exit menu and press <Enter>. Select Yes to discard changes.

#### • Restore Defaults

It automatically sets all Setup options to a complete set of default settings when you select this option. Select Restore Defaults from the Save & Exit menu and press <Enter>.

#### • Save as User Defaults

Select this option to save system configuration changes done so far as User Defaults. Select Save as User Defaults from the Save & Exit menu and press <Enter>.

#### • Restore User Defaults

It automatically sets all Setup options to a complete set of User Defaults when you select this option. Select Restore User Defaults from the Save & Exit menu and press <Enter>.

#### Boot Override

Select a drive to immediately boot that device regardless of the current boot order.

## Appendix A Watchdog Timer

## A.1 About Watchdog Timer

Software stability is a major issue in most applications. Some embedded systems are not watched by humans for 24 hours. It is usually too slow to wait for someone to reboot when computer hangs. The systems need to be able to reset automatically when things go wrong. The watchdog timer gives us that solution.

The watchdog timer is a counter that triggers a system reset when it counts down to zero from a preset value. The software starts the counter with an initial value and must reset it periodically. If the counter ever reaches zero which means the software has crashed, the system will reboot.

## A.2 How to Use Watchdog Sample Program

#include "stdafx.h"

#include <windows.h>
#include <stdio.h>
#include <tchar.h>
#include <stdlib.h>
#ifdef \_DEBUG
#define new DEBUG\_NEW
#endif
#pragma comment (lib, "User32.lib" )
#define IDT\_TIMER WM\_USER + 200
#define \_CRT\_SECURE\_NO\_WARNINGS 1
#define setbit(value,x) (value |=(1<<x))
#define clrbit(value,x) (value &=~(1<<x))
HINSTANCE hinstLibDLL = NULL;</pre>

LONG WDTDATA = 0;

typedef ULONG(\*LPFNDLLGETIOSPACE)(ULONG); LPFNDLLGETIOSPACE lpFnDll\_Get\_IO; typedef void(\*LPFNDLLSETIOSPACE)(ULONG, ULONG); LPFNDLLSETIOSPACE lpFnDll\_Set\_IO; int \_tmain(int argc, \_TCHAR\* argv[]) { int unit = 0; int wDTtimer = 0; if (hinstLibDLL == NULL)

Watchdog Timer

#### MMB541 User's manual

```
{
hinstLibDLL = LoadLibrary(TEXT("diodll.dll"));
if (hinstLibDLL == NULL)
{
//MessageBox("Load diodll dll error", "", MB_OK);
}
}
if (hinstLibDLL)
{
lpFnDll_Get_IO = (LPFNDLLGETIOSPACE)GetProcAddress(GetModuleHandle("diodll.dll"),
"GetIoSpaceByte");
lpFnDll_Set_IO = (LPFNDLLSETIOSPACE)GetProcAddress(GetModuleHandle("diodll.dll"),
"SetIoSpaceByte");
}
printf("Input Watch Dog Timer type, 1:Second ; 2:Minute :");
scanf("%d",&unit);
printf("₩nInput Timer to countdown:");
scanf("%d", &WDTtimer);
printf("Start to countdown...");
//==Enter MB Pnp Mode==
lpFnDll_Set_IO(0x2e, 0x87);
lpFnDll_Set_IO(0x2e, 0x87);
lpFnDll_Set_IO(0x2e, 0x07);
lpFnDll_Set_IO(0x2f, 0x07); //SET LDN 07
//set LDN07 FA 10 to 11
lpFnDll_Set_IO(0x2e, 0xFA);
WDTDATA = lpFnDll_Get_IO(0x2f);
WDTDATA = setbit(WDTDATA, 0);
lpFnDll_Set_IO(0x2f, WDTDATA);
if (unit == 1)
{
lpFnDll_Set_IO(0x2e, 0xF6);
lpFnDll_Set_IO(0x2f, WDTtimer);
//start watchdog counting
lpFnDll_Set_IO(0x2e, 0xF5);
WDTDATA = lpFnDll_Get_IO(0x2f);
WDTDATA = setbit(WDTDATA, 5);
lpFnDll_Set_IO(0x2f, WDTDATA);
}
else if (unit == 2)
{
//set WDT Timer
```

lpFnDll\_Set\_IO(0x2e, 0xF6);

lpFnDIl\_Set\_IO(0x2f, WDTtimer);
//set watchdog time unit to min
lpFnDIl\_Set\_IO(0x2e, 0xF5);
WDTDATA = lpFnDIl\_Get\_IO(0x2f);

```
WDTDATA = setbit(WDTDATA, 3);
lpFnDll_Set_IO(0x2f, WDTDATA);
//start watchdog counting
lpFnDll_Set_IO(0x2e, 0xF5);
WDTDATA = lpFnDll_Get_IO(0x2f);
WDTDATA = setbit(WDTDATA, 5);
lpFnDll_Set_IO(0x2f, WDTDATA);
}
system("pause");
return 0;
```

}

- Timeout Value Range
  - 1 to 255
  - Minute / Second